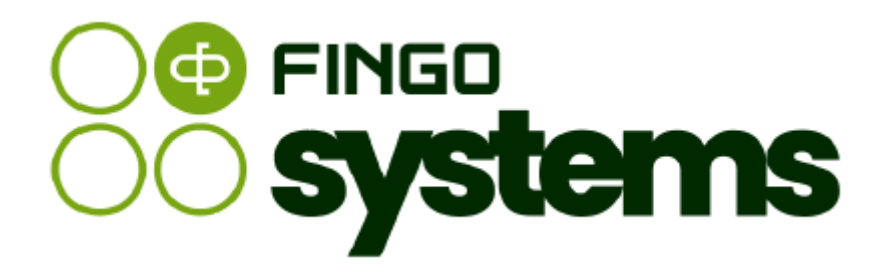

# aSISt

Moduł Konsolidacji Sprawozdań

Zespół FINGO wersja: 5.65.0.0 06.2025

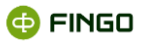

Wszelkie prawa zastrzeżone.

Dokument może być reprodukowany lub przechowywany bez ograniczeń tylko w całości.

Żadna część niniejszego dokumentu, zarówno w całości jak i we fragmentach, nie może być reprodukowana ani przetwarzana w jakikolwiek sposób elektroniczny, fotograficzny, mechaniczny i inny oraz nie może być przechowywana w jakiejkolwiek bazie danych bez pisemnej zgody FINGO sp. z o.o.

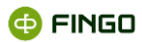

# Spis treści

| Wstęp |                   |                                                                  |    |  |
|-------|-------------------|------------------------------------------------------------------|----|--|
| 1     | Jednostki bankowe |                                                                  |    |  |
|       | 1.1               | Nowa jednostka                                                   | 11 |  |
|       | 1.2               | Edytuj jednostkę                                                 | 12 |  |
|       | 1.3               | Aktywuj/dezaktywuj jednostkę                                     | 13 |  |
|       | 1.4               | Odświeżanie                                                      | 14 |  |
|       | 1.5               | Filtrowanie                                                      | 14 |  |
| 2     | Konso             | lidacja danych jednostek                                         | 15 |  |
|       | 2.1               | Historia komórki                                                 | 19 |  |
|       | 2.2               | Historia zawartości operacji komórki                             | 21 |  |
| 3     | Wyłąc             | zenia                                                            | 21 |  |
|       | 3.1               | Tworzenie nowego wyłączenia                                      | 23 |  |
|       | 3.1.1             | Definiowanie nowego wyłączenia przez jednostkę źródłową          | 23 |  |
|       | 3.1.1.1           | Wybór jednostki źródłowej                                        | 25 |  |
|       | 3.1.1.2           | Wybór zmiennej do wyłączenia                                     | 25 |  |
|       | 3.1.1.3           | Wybór jednostki powiązanej                                       | 27 |  |
|       | 3.1.1.4           | Zatwierdzenie wyłączenia                                         | 27 |  |
|       | 3.1.2             | Uzupełnienie informacji o wyłączeniach przez jednostkę powiązaną |    |  |
|       | 3.1.2.1           | Wybór zmiennej przez jednostkę powiązaną                         | 31 |  |
|       | 3.1.2.2           | Zdefiniowanie wartości wyłączenia przez jednostkę powiązaną      | 32 |  |
|       | 3.1.2.3           | Zatwierdzenie wyłączenia przez jednostkę powiązaną               | 32 |  |
|       | 3.1.3             | Zatwierdzanie wyłączeń przez nadzorcę                            | 32 |  |
|       | 3.1.3.1           | Modyfikacja wyłączeń przez nadzorcę                              | 33 |  |
|       | 3.1.3.2           | Zatwierdzanie wyłączeń z poziomu nadzorcy                        | 34 |  |
|       | 3.2               | Edycja wyłączeń                                                  |    |  |
|       | 3.3               | Usuwanie wyłączeń                                                |    |  |
|       | 3.4               | Podział wyłączeń                                                 | 37 |  |
|       | 3.5               | Scalanie wyłączeń                                                |    |  |
|       | 3.6               | Odświeżanie informacji                                           | 41 |  |
|       | 3.7               | Filtrowanie wyłączeń                                             | 41 |  |

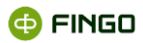

|   | 3.8    | Eksport wyłączeń                                           |    |
|---|--------|------------------------------------------------------------|----|
|   | 3.9    | Import wyłączeń                                            | 45 |
| 4 | Korek  | cty                                                        | 48 |
|   | 4.1    | Tworzenie nowej korekty                                    | 49 |
|   | 4.2    | Edycja zdefiniowanych korekt                               | 50 |
|   | 4.3    | Usuwanie zdefiniowanej korekty                             | 51 |
|   | 4.4    | Odświeżanie informacji prezentowanych w zakładce "Korekty" |    |
|   | 4.5    | Filtrowanie korekt                                         |    |
|   | 4.6    | Eksport korekt                                             |    |
|   | 4.7    | Import korekt                                              | 54 |
| 5 | Spis t | aksonomii, dla których możliwa jest konsolidacja danych    | 57 |

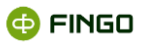

# Spis ilustracji

| Rysunek 1. Schemat konsolidacji sprawozdania                                         | 8  |
|--------------------------------------------------------------------------------------|----|
| Rysunek 2. Schemat przykładowej konfiguracji aplikacji aSISt                         | 9  |
| Rysunek 3. Moduł "Jednostki bankowe" – widok ogólny                                  | 10 |
| Rysunek 4. Dodanie nowej jednostki bankowej                                          | 12 |
| Rysunek 5. Edycja danych jednostki                                                   | 13 |
| Rysunek 6. Komunikat wyświetlany przy próbie dezaktywowania jednostki                | 13 |
| Rysunek 7. Moduł jednostek bankowych po uruchomieniu filtra                          | 15 |
| Rysunek 8. Wybór sprawozdań jednostkowych do konsolidacji sprawozdań                 | 16 |
| Rysunek 9. Wybór tabel do procesu konsolidacji                                       | 17 |
| Rysunek 10. Konsolidacja sprawozdań - proces łączenia danych                         | 18 |
| Rysunek 11. Okno sprawozdania z uruchomioną funkcją podglądu historii komórki        | 19 |
| Rysunek 12. Okno "Historia komórki" z listą filtrowania                              |    |
| Rysunek 13. Okno "Historia zmian wartości komórki"                                   | 21 |
| Rysunek 14. Zakładka modułu "Wyłączenia i korekty"                                   | 22 |
| Rysunek 15. Definiowanie nowego wyłączenia                                           | 24 |
| Rysunek 16. Okno wybieraka faktów                                                    |    |
| Rysunek 17. Komunikat o błędnych lub niekompletnych danych przy tworzeniu wyłączenia |    |
| Rysunek 18. Komunikat o ostrzeżeniach przy tworzeniu wyłączenia                      | 29 |
| Rysunek 19. Wyłączenie zdefiniowane przez jednostkę źródłową                         | 29 |
| Rysunek 20. Wyłączenie zatwierdzone przez jednostkę źródłową                         |    |
| Rysunek 21. Widok wyłączenia w panelu Wyłączenia i Korekty jednostki powiązanej      | 31 |
| Rysunek 22. Okno do definiowania wyłączenia przez jednostkę powiązaną                | 31 |
| Rysunek 23. Wyłączenie zatwierdzone przez jednostkę powiązaną                        | 32 |
| Rysunek 24. Okno do zatwierdzenia wyłączenia przez nadzorcę                          |    |
| Rysunek 25. Wyłączenie zdefiniowane i zatwierdzone przez nadzorcę                    |    |
| Rysunek 26. Potwierdzenie usunięcia wyłączenia                                       | 37 |
| Rysunek 27. Okno podziału wyłączenia przez jednostkę źródłową                        |    |
| Rysunek 28. Podział wyłączenia przez jednostkę źródłową                              |    |
| Rysunek 29.Wyłączenie podzielone przez jednostkę źródłową                            |    |
| Rysunek 30. Scalanie wyłączeń w zakładce "Wyłączenia"                                | 40 |
| Rysunek 31. Scalanie wyłączeń                                                        | 40 |
| Rysunek 32. Wyłączenie powstałe na skutek scalenia                                   | 41 |
| Rysunek 33. Opcje filtrowania dostępne w zakładce "Wyłączenia i korekty              | 42 |
| Rysunek 34. Wprowadzone "Wyłączenia" po zastosowaniu filtrów wyszukiwania            | 42 |
| Rysunek 35. Wybór katalogu do eksportu                                               | 44 |

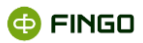

| Rysunek 36. Wyniki eksportu                          | 44 |
|------------------------------------------------------|----|
| Rysunek 37. Wybór pliku do importu                   | 45 |
| Rysunek 38. Wyniki importu                           | 46 |
| Rysunek 39. Walidacja importu                        | 46 |
| Rysunek 40. Okno z aktywną boczną zakładką "Korekty" | 48 |
| Rysunek 41. Definiowanie nowej korekty               | 50 |
| Rysunek 42. Korekta zdefiniowana przez nadzorcę      | 50 |
| Rysunek 43. Potwierdzenie usunięcia korekty          | 51 |
| Rysunek 44. Funkcja filtrowania w zakładce "Korekty" | 52 |
| Rysunek 45. Wybór katalogu do eksportu               | 53 |
| Rysunek 46. Wyniki eksportu                          | 54 |
| Rysunek 47. Wybór pliku do importu                   | 55 |
| Rysunek 48. Okno wyników importu                     | 56 |
| Rysunek 49. Okno walidacji importu                   | 56 |

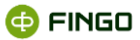

# Wstęp

Konsolidacja sprawozdań finansowych, to łączenie sprawozdań finansowych tworzonych przez różne jednostki, wchodzące w skład jednej grupy kapitałowej.

Polskie przepisy prawne, zawierające uregulowania w zakresie sprawozdań skonsolidowanych wynikają z:

- Rozporządzenia Ministra Finansów z dnia 25.09.2009 w sprawie szczegółowych zasad sporządzania przez jednostki inne niż banki, zakłady ubezpieczeń i zakłady reasekuracji skonsolidowanych sprawozdań finansowych grup kapitałowych (Dz.U. Nr 169, poz. 1327);
- Krajowych Standardów Rachunkowości (m.in. KRS nr 1 "Rachunek przepływów pieniężnych" Dz.Urz.
   Min. Finansów z 2003 r. Nr 12, poz. 69, KSR nr 2 "Podatek dochodowy" Dz.Urz. Min. Finansów z 2004 r.
   Nr 13, poz. 132, KSR nr 4 "Utrata wartości aktywów" Dz.Urz. Min. Finansów z 2007 r. Nr 8, poz. 46);
- Ustawy o Rachunkowości z dnia 11.03.2013 roku (Dz.U. 2013 poz. 330),
- Międzynarodowych Standardów Rachunkowości w sprawach nieuregulowanych przez ustawę o rachunkowości.

Zgodnie z art. 3 ust. 1 pkt 44 ustawy o rachunkowości w skład grupy kapitałowej wchodzą: jednostka dominująca oraz jednostki zależne. Posiadają one osobowość prawną, prowadzą działalność gospodarczą oraz są zobowiązane do prowadzenia ewidencji w postaci ksiąg rachunkowych.

Jednostka dominująca zgodnie z art. 55 ustawy o rachunkowości ma obowiązek sporządzać roczne skonsolidowane sprawozdanie finansowe grupy kapitałowej.

W aplikacji aSISt dzięki "Modułowi Konsolidacji", szczegółowo omówionym w niniejszym dokumencie, możliwe jest konsolidowanie sprawozdań jednostek zależnych w jedno zbiorcze sprawozdanie skonsolidowane jednostki dominującej.

Aby możliwe było utworzenie sprawozdania skonsolidowanego w aSISt, konieczne jest:

#### • w jednostkach wchodzących w skład jednej grupy kapitałowej:

o przygotowanie sprawozdań jednostkowych (przy wykorzystaniu przez nich aplikacjach aSISt),

### • w jednostce dominującej:

- zainstalowanie aplikacji aSISt, w której wykonywana będzie konsolidacja sprawozdań jednostkowych;
- przy wykorzystaniu modułu "Jednostki bankowe" utworzenie w aSISt tylu jednostek ile jest jednostek zależnych (zob. rozdział <u>Jednostki bankowe</u>),
- o dla wszystkich jednostek zależnych, wprowadzenie w sposób manualny lub zaimportowanie do bazy aSISt, danych tych jednostek;
- wykorzystanie funkcji Sprawozdanie -> Konsoliduj dane jednostek (zob. rozdział Konsolidacja danych jednostek).

Chcąc usprawnić proces konsolidacji sprawozdań, w aplikacji aSISt przygotowane zostały dodatkowe narzędzia, pozwalające na:

- prezentację wzajemnych zależności pomiędzy jednostkami zależnymi (zob. rozdział <u>Wyłączenia</u>),
- dodatkowe wykonywanie korekt dotyczących sprawozdania skonsolidowanego (zob. rozdział <u>Korekty</u>).

Sposób utworzenia sprawozdania skonsolidowanego zawierającego wyłączenia oraz korekty (zob. Rysunek 1):

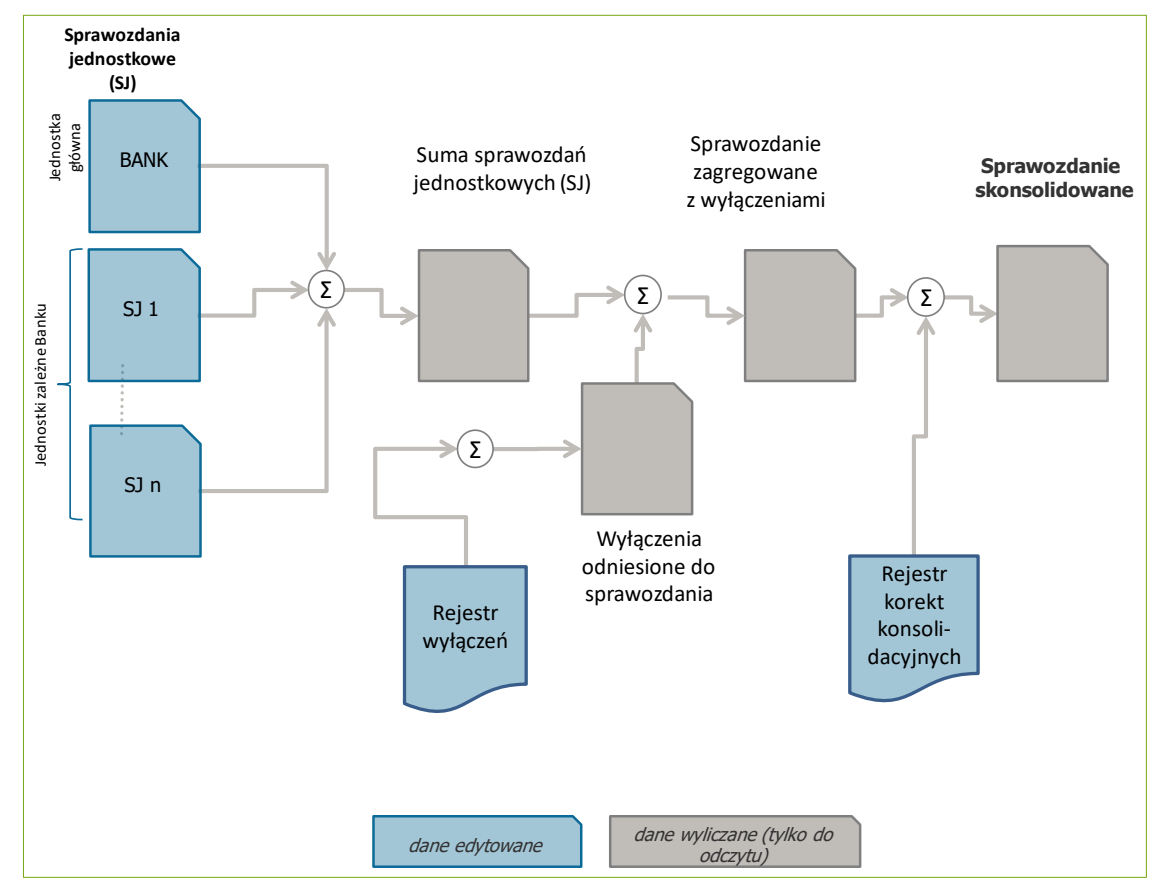

Rysunek 1. Schemat konsolidacji sprawozdania

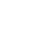

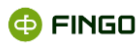

🔁 FINGO

**Infrastruktura systemowa** aplikacji aSISt, w zależności od dostępnych zasobów może zostać przygotowana na kilka różnych sposobów.

Poniżej (zob. Rysunek 2) w sposób schematyczny zaprezentowana została jedna z możliwych konfiguracji, w której konieczne jest:

- zainstalowanie:
  - o bazy danych Oracle,
  - o aplikacji aSISt na pulpicie zdalnym oraz na stacjach roboczych w banku,
- ustawienie **połączenia VPN** pomiędzy jednostkami, a aplikacją aSISt udostępnioną na pulpicie zdalnym;
- **zapewnienie komunikacji** pomiędzy wszystkimi zainstalowanymi aplikacjami aSISt, a bazą ORACLE.

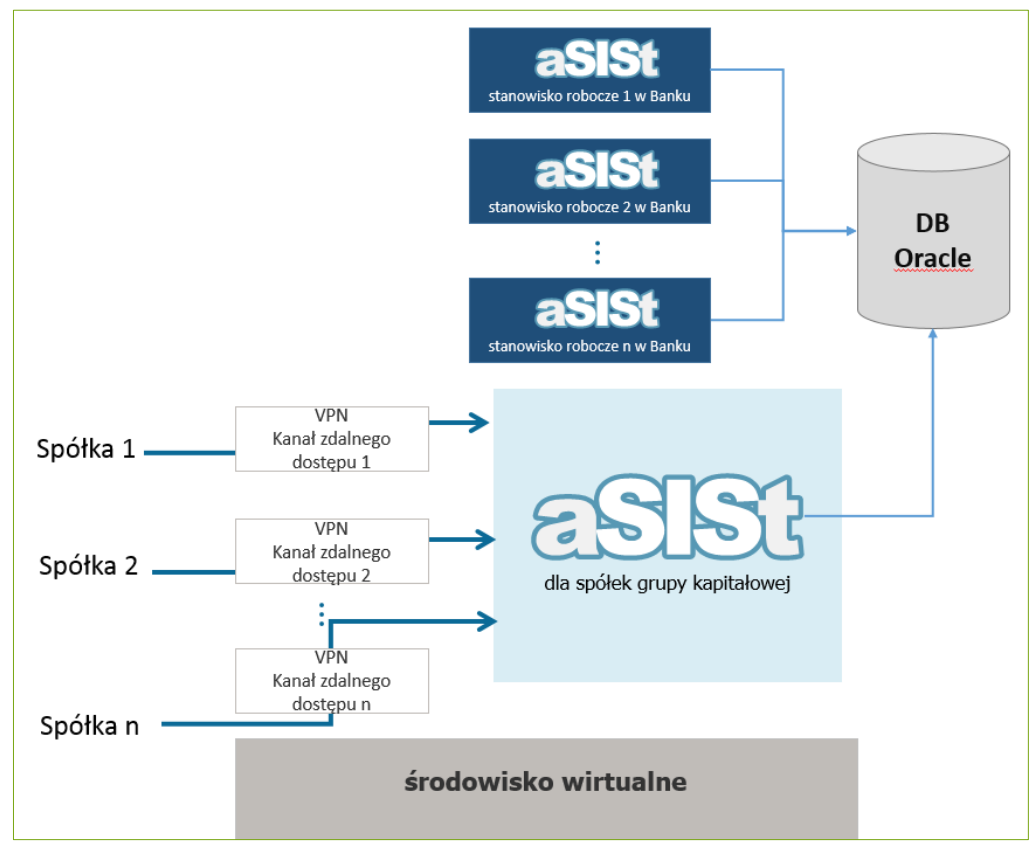

Rysunek 2. Schemat przykładowej konfiguracji aplikacji aSISt

# 1 Jednostki bankowe

Aby uruchomić moduł "Jednostki bankowe" i utworzyć w aSISt nowe jednostki, należy wybrać:

lub

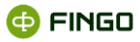

| - znajdujący się na pasku zakładek modułowych i z wyświetlonej listy wybrać: | <b>S</b><br>stki |
|------------------------------------------------------------------------------|------------------|
|------------------------------------------------------------------------------|------------------|

| Utworzy się wówczas nowa zakładka modułowa: | 🛧 Jednostki bankowe 🛛 🗙 | , grupująca funkcje pozwalające |
|---------------------------------------------|-------------------------|---------------------------------|
| na:                                         |                         |                                 |

- definiowanie nowych jednostek bankowych, których dane sprawozdawcze będą podlegały konsolidacji;
- wprowadzanie zmian do kodu i nazwy jednostek, zarówno predefiniowanych jak i nowo utworzonych;
- deaktywację/aktywację wcześniej utworzonych jednostek.

Funkcja ta:

jest aktywna tylko dla banków posiadających licencję aSISt rozszerzoną o moduł "Konsolidacja sprawozdań".

Przy pierwszym jej uruchomieniu wyświetla się okno (zob. Rysunek 3):

| ат   | estowy Bank 🔀 Sprawozd              | lania 🔥 Jednostki bankowe 🛛 🛛      | +                 | ≁ ■              | <b>‡</b> - □ × |
|------|-------------------------------------|------------------------------------|-------------------|------------------|----------------|
| Jedn | ostka <u>b</u> ankowa <u>W</u> idok |                                    |                   |                  |                |
| 0    | Ŷ                                   |                                    |                   |                  | + 🖌 🛇          |
| Kod  |                                     | Nazwa                              | Rodzaj sprawozdań | Тур              | Status         |
| BANK | SKON                                | Bank - sprawozdania skonsolidowane | skonsolidowane    | jednostka główna | aktywna        |
| BANK | _JEDN                               | Bank - sprawozdania jednostkowe    | jednostkowe       | jednostka główna | aktywna        |
|      |                                     |                                    |                   |                  |                |
|      |                                     |                                    |                   |                  |                |
|      |                                     |                                    |                   |                  |                |
|      |                                     |                                    |                   |                  |                |
|      |                                     |                                    |                   |                  |                |
|      |                                     |                                    |                   |                  |                |
|      |                                     |                                    |                   |                  |                |

Rysunek 3. Moduł "Jednostki bankowe" – widok ogólny

Na wyświetlonej liście prezentowane są dwie predefiniowane jednostki, utworzone automatycznie przez system:

- BANK\_JEDN bank, dla którego przygotowywane są sprawozdania jednostkowe;
- BANK\_SKON bank, dla którego przygotowywane są sprawozdania skonsolidowane.

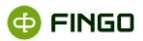

Lista ta może zostać rozszerzona o nowe jednostki, utworzone przy wykorzystaniu funkcji "Nowa jednostka" (zob. rozdział <u>Nowa jednostka</u>).

Wszystkie dostępne tu funkcje:

- pogrupowane zostały w menu:
  - Jednostka bankowa,
  - o Widok

oraz

- udostępnione zostały w formie ikon funkcyjnych umieszczonych nad tabelą z listą utworzonych jednostek i należą do nich:
- + tworzenie nowej jednostki,
- 🖊 edycja wybranej z listy jednostki,
- 🛇 dezaktywacja/aktywacja wybranej z listy jednostki,
- O odświeżanie informacji,
- 🝸 filtrowanie prezentowanej listy jednostek.

### 1.1 Nowa jednostka

Aby utworzyć "Nową jednostkę bankową", należy wybrać:

• Menu Jednostka bankowa  $\rightarrow$  + Nowa

lub

• Ikonę 🕇

Wybierając klawisz funkcyjny 🛨 - wyświetla się okno (zob. Rysunek 4), w którym należy:

- podać kod i nazwę wprowadzanej jednostki oraz
- dokonać wyboru, rodzaju sprawozdań dla tworzonej jednostki:
  - o sprawozdania jednostkowe,
  - o sprawozdania skonsolidowane.

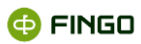

| 🔥 Dane jednost  | ki                     | ×             |
|-----------------|------------------------|---------------|
| Dane podstawowe |                        | <br>          |
| Kod             | BS.XXXX                |               |
| Nazwa           | XXXX XXXXXX            |               |
| Rodzaj sprawoz  | dań <b>jednostkowe</b> |               |
| Dane dodatkowe  |                        |               |
| Identyfikator   | XXXX                   |               |
| Schemat         | z licencji             |               |
| Waluta          | z licencji             |               |
|                 |                        |               |
|                 |                        |               |
|                 |                        | Zapisz Anuluj |

Rysunek 4. Dodanie nowej jednostki bankowej

Kod jednostki to dowolny kod nadany tworzonej jednostce, który:

- zaczyna się od litery oraz
- składa się z max. 10 znaków, którymi mogą być:
  - o dowolne cyfry, bądź litery (bez polskich znaków diakrytycznych);
  - o znak podkreślenia.

#### Identyfikator jednostki:

numer banku

### 1.2 Edytuj jednostkę

Aby zmodyfikować utworzoną jednostkę, należy uruchomić funkcję "Edycja jednostki", wybierając:

```
    Menu Jednostka bankowa →
```

lub

🔹 ikonę 🖉

Funkcja ta:

- pozwala na wprowadzanie zmian w:
  - nazwie wybranej jednostki,
- uaktywnia się dopiero po wybraniu (podświetleniu) na liście jednostki, dla której będą wprowadzane zmiany.

Po uruchomieniu tej funkcji wyświetla się okno (zob. Rysunek 5), w którym prezentowane są wcześniej wprowadzone dane jednostki.

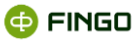

| <u>ћ</u> [        | Dane jednostki       | x  |
|-------------------|----------------------|----|
| Dane podstawowe   |                      |    |
| Kod               | ODDZIAL_1            |    |
| Nazwa             | Oddział we Wrocławiu |    |
| Rodzaj sprawozdań | jednostkowe          |    |
|                   |                      |    |
|                   | Zapisz Anulu         | ij |

Rysunek 5. Edycja danych jednostki

Po wprowadzeniu i zapisaniu zmian, zarówno dla wcześniej utworzonych jak i nowych sprawozdań danej jednostki, widoczne będą wcześniejszy kod i zmieniona nazwa jednostki.

# 1.3 Aktywuj/dezaktywuj jednostkę

Aby aktywować lub dezaktywować wcześniej utworzoną jednostkę, należy uruchomić funkcję "Aktywuj/dezaktywuj", wybierając:

Menu Jednostka bankowa → <sup>O</sup> Aktywuj/Dezaktywuj

lub

● Ikonę: ◎

Funkcja ta:

- uaktywnia się dopiero po wybraniu (podświetleniu) z listy jednostki, która ma zostać dezaktywowana;
- dotyczy tylko nowoutworzonych jednostek nie można dezaktywować jednostek utworzonych domyślnie przez system, czyli: BANK\_JEDN, BANK\_SKON;
- zawsze wyświetla komunikat (zob. Rysunek 6):

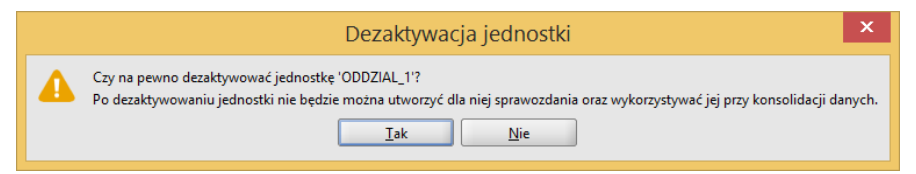

Rysunek 6. Komunikat wyświetlany przy próbie dezaktywowania jednostki

Po zatwierdzeniu ostrzeżenia przyciskiem 💷 , zaznaczona jednostka:

- zostanie dezaktywowana,
- nie będzie mogła uczestniczyć w konsolidacji sprawozdań,
- po zmianie filtru wyszukiwania, będzie widoczna na liście jednostek bankowych jako jednostka dezaktywowana.

🔁 FINGO

#### Funkcja aktywacji:

- uaktywnia się dopiero po wybraniu (podświetleniu) z listy jednostki, która ma zostać aktywowana;
- dotyczy tylko nowo utworzonych jednostek, które zostały wcześniej dezaktywowane.
- Sprawozdania wcześniej utworzone dla już nieaktywnej jednostki nadal znajdują się w bazie, dlatego są one widoczne w aplikacji.

### 1.4 Odświeżanie

Aby odświeżyć informacje prezentowane na liście jednostek, należy uruchomić funkcję "Odśwież ", wybierając:

```
    Menu Widok → O Odśwież
    lub
    ikonę: O
    bądź
    skrót klawiszowy F5.
```

Funkcja ta ma zastosowanie przy odświeżaniu:

zastosowanych filtrów wyszukiwania informacji,

zmian wprowadzonych do jednostek bankowych znajdujących się na liście

### 1.5 Filtrowanie

Aby uruchomić funkcję "Filtruj dane", należy wybrać:

```
Menu Widok → ✓ <sup>Pokaź filtr</sup>
```

lub

🔹 lkonę: 🍸

Funkcja ta:

- dostępna jest dla wszystkich użytkowników,

Po uruchomieniu funkcji filtrowania:

 wszystkie jednostki na liście, które są nieaktywne, widoczne będą w kolorze czerwonym (zob. przykładowy Rysunek 7);

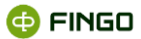

 ikona funkcyjna prezentująca "Filtrowanie", zmienia swoje zabarwienie z czarnego na niebieskie, czyli ma postać: <sup>1</sup>.

| 🔁 Testowy Bank 🛛 🔀 Sp                   | prawozdania 🔥 Jednostki ban   | kowe × +            | ≁ ≡ ✿              | <b>– – ×</b> |
|-----------------------------------------|-------------------------------|---------------------|--------------------|--------------|
| Jednostka <u>b</u> ankowa <u>W</u> idok |                               |                     |                    |              |
| 0 🍸                                     |                               |                     |                    | + / 0        |
| Vyświetl nieaktywne                     |                               |                     |                    |              |
| Kod                                     | Nazwa                         | Rodzaj sprawozdań 🔺 | Тур                | Status       |
| BANK_JEDN                               | Bank - sprawozdania jednostko | jednostkowe         | jednostka główna   | aktywna      |
| ODDZIAL_1                               | Oddział we Wrocławiu          | jednostkowe         | jednostka składowa | nieaktywna   |
|                                         |                               |                     |                    |              |

Rysunek 7. Moduł jednostek bankowych po uruchomieniu filtra

# 2 Konsolidacja danych jednostek

Aby dokonać konsolidacji sprawozdań z różnych jednostek, należy w module "Sprawozdania" uruchomić funkcję "Konsoliduj dane jednostek", wybierając:

Menu Sprawozdanie → Konsoliduj dane jednostek

Funkcja ta:

- jest aktywna tylko dla banków posiadających licencję aSISt rozszerzoną o moduł "Konsolidacja sprawozdań",
- pozwala łączyć sprawozdania wielu jednostek zależnych, tworząc jedno Sprawozdanie Konsolidacyjne;
- może być wykorzystywana do agregacji danych sprawozdawczych różnych oddziałów banku, tworząc docelowo zagregowane dane, czyli Sprawozdanie Zbiorcze.

Uruchamiając funkcję "Konsoliduj dane jednostek" trzeba pamiętać, że:

otwarte i aktywne musi być sprawozdanie jednostki głównej (zob. Rysunek 7), gdyż tutaj właśnie zostaną zapisane skonsolidowane dane. Pozostałe sprawozdania (te podlegające konsolidacji) nie muszą być otwarte;

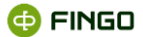

- konsolidacja sprawozdań możliwa jest jedynie wówczas, gdy wszystkie sprawozdania biorące udział w konsolidacji są tego samego rodzaju, czyli:
  - o skonsolidowane,
  - o jednostkowe.

Po wybraniu funkcji "Konsoliduj dane jednostek" wyświetla się ekran jak na przykładowym Rysunek 8. Proces konsolidacji danych każdorazowo przebiega w trzech krokach.

#### Krok 1 – wybór jednostek, których sprawozdania mają podlegać konsolidacji (zob. Rysunek 8)

|                                                  | Wybór sprawo               | zdań jednostek składowyc  | 1               |               |     |
|--------------------------------------------------|----------------------------|---------------------------|-----------------|---------------|-----|
|                                                  | Jednostki<br>Kod jednostki |                           | Wybra           | ane jednostki | •   |
|                                                  | Kod 🔺                      | Тур                       | Kod             | <b>^</b>      | Тур |
|                                                  | BANK_5 - sko               | nsolid jednostka składowa | 1 -             |               |     |
|                                                  | BANK_6 - sko               | nsolid jednostka składowa |                 |               |     |
|                                                  |                            |                           |                 |               |     |
|                                                  |                            |                           |                 |               |     |
| Proces konsolidacji danych                       |                            |                           | <b>&gt;&gt;</b> |               |     |
| spowoduje utratę                                 |                            |                           |                 |               |     |
| istniejących danych typu<br>'monetary' i ponowne |                            |                           | ••              |               |     |
| wyliczenie wartości pól                          |                            |                           |                 |               |     |
| formularzy danego                                |                            |                           |                 |               |     |
| wybranych sprawozdań                             |                            |                           |                 |               |     |
| jednostek składowych.                            |                            |                           |                 |               |     |
|                                                  |                            |                           |                 |               |     |

Rysunek 8. Wybór sprawozdań jednostkowych do konsolidacji sprawozdań

Wlewym panelu okna - prezentowane są wszystkie możliwe do wyboru jednostki, natomiast

do prawego panelu okna - przenoszone są te, których sprawozdania maja podlegać konsolidacji.

Wybór praw z lewego panelu i przeniesienie ich do prawego panelu okna odbywa się przy użyciu przycisków:

- wybór wszystkich jednostek,

🕑 - wybór jednej bądź kilku jednostek, po wcześniejszym ich zaznaczeniu w lewym panelu okna.

Jeżeli dokonano niewłaściwego wyboru i w prawym panelu znajdują się jednostki, których dane nie powinny być konsolidowane, to przy użyciu klawiszy:

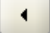

- można usunąć z prawego panelu okna wskazaną jednostkę,

🛀 - można usunąć wszystkie jednostki przeniesione do prawego panelu okna.

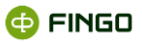

| 🔥 Bank nad:                                                                                                    | zorcy - Konsolidacja sprawozdań jednostek składowych       | × |
|----------------------------------------------------------------------------------------------------|------------------------------------------------------------|---|
|                                                                                                    | Wybór tabel bieżącego sprawozdania do procesu konsolidacji | _ |
| Drzewo prezentuje wszystkie<br>tabele bieżącego<br>sprawozdania. Wybrany<br>element drzewa można<br>wyłacyć bądź właczyć<br>poprzez klikniejele na nim<br>kursorem myszy. Powyżej<br>znajduje się informacja o<br>liości tabel; których watości<br>będą wyliczane w procesie<br>konsolidacji. | Ilość wybranych tabel: 75                                  |   |
|                                                                                                    | < <u>P</u> owrót Dalej > Zakończ Anuluj                    |   |

#### Krok 2 – wybór tabel i sposobu konsolidacji danych (zob. Rysunek 9).

Rysunek 9. Wybór tabel do procesu konsolidacji

Na liście, przed każdą tabelą widoczne jest oznaczenie: 🗹 informujące o tym, że dana tabela zostanie

dołączona do procesu konsolidacji.

Jeżeli konsolidacja danych ma obejmować tylko niektóre tabele, to możliwe jest:

- grupowe wyłączenie/włączenie wszystkich tabel znajdujących się na prezentowanej liście, poprzez:
  - o kliknięcie prawym przyciskiem myszy na wyświetloną listę, następnie
  - o wybranie opcji:
- wyłączenie/włączenie pojedynczych tabel, poprzez:
  - o kliknięcie lewym przyciskiem myszy na kwadrat prezentowany przed nazwą tabeli, następnie
  - o odznaczenie/zaznaczenie wymaganej tabeli.

Tabele posiadające przed swoją nazwą pusty kwadrat 🗆 - nie będą podlegały konsolidacji.

W kroku tym, dokonywany jest również wybór rodzaju przeprowadzanej konsolidacji. Możliwa jest:

- konsolidacja danych,
- konsolidacja wyłączeń,
- konsolidacja korekt.

Domyślnie zaznaczone są wszystkie trzy opcje konsolidacji, ale to użytkownik decyduje o tym, czy proces

konsolidacji ma obejmować wszystkie rodzaje konsolidacji, czy tylko niektóre z nich.

Aby wyłączyć/włączyć konsolidację wymaganego elementu, należy:

- kliknąć lewym przyciskiem myszy na kwadrat prezentowany przed nazwą konsolidacji i
- odznaczyć/zaznaczyć wymaganą pozycję.

Elementy konsolidacji posiadające przed swoją nazwą pusty kwadrat 🗆 - nie będą wykonywane.

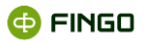

#### Krok 3 – właściwa konsolidacja sprawozdań (zob. Rysunek 10).

Na wyświetlonym ekranie, widoczny jest w procentach przebieg procesu konsolidacji danych.

| 🔥 🛛 🔥 Bank nadz                                                                                                    | orcy - Konsolidacja sprawozdań jednostek składowych                    | × |
|----------------------------------------------------------------------------------------------------|------------------------------------------------------------------------|---|
|                                                                                                    | Konsolidacja danych                                                    |   |
|                                                                                                    | Proces konsolidacji danych zakończony                                  |   |
|                                                                                                    | 100%                                                                   |   |
| Proces konsolidacji danych<br>spowoduje utratę<br>istniejących danych typu<br>'monetary' i ponowne<br>wyliczenie wartości pół<br>formularzy danego<br>sprawozdania na podstawie<br>wybranych sprawozdań<br>jednostek składowych. |                                                                        |   |
|                                                                                                    | < <u>P</u> owrót <u>D</u> alej > <u>Z</u> akończ <b>Z<u>a</u>mknij</b> |   |

Rysunek 10. Konsolidacja sprawozdań - proces łączenia danych

W procesie konsolidacji sprawozdań:

- łączone są tylko dane typu "monetary",
- jeżeli bank łączący dane sprawozdawcze z innych jednostek posiada jakieś dane typu "monetary", to dane te zostaną usunięte, a sprawozdanie skonsolidowane zawierać będzie tylko połączone dane z innych jednostek;
- dane innego typu niż "monetarny", nie są przenoszone i łączone z innych jednostek;
- jeżeli bank łączący dane sprawozdawcze z innych jednostek posiada jakieś dane typu innego niż "monetarny" (np. FID005), to dane te zostaną zachowane w sprawozdaniu skonsolidowanym.

#### Aby możliwe było utworzenie sprawozdania skonsolidowanego, należy:

- w module <u>A Jednostki bankowe</u> utworzyć wszystkie jednostki, których sprawozdania będą podlegały konsolidacji (zob. rozdział <u>Nowa jednostka</u>);
- dla każdej jednostki utworzyć wymagane sprawozdanie, wykorzystując do tego funkcję
   Mowe sprawozdanie..., opisaną w instrukcji <u>aSISt-Podstawy\_obslugi\_aplikacji.pdf</u> (rozdział "Nowe sprawozdanie") możliwe jest jednoczesne utworzenie nowych sprawozdań dla wielu jednostek, a ich liczba uzależniona jest od ilości jednostek wybranych podczas tworzenia sprawozdania;
- dla każdej jednostki wprowadzić dane sprawozdawcze (można tu dodatkowo wykorzystać funkcję: <sup>1</sup> Importuj dane , opisaną w rozdziale "Importuj dane" w instrukcji <u>aSISt-</u>
   <u>Podstawy obslugi aplikacji.pdf;</u>

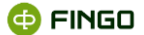

 uzgodnić sprawozdania poszczególnych jednostek na poziomie poszczególnych sprawozdań, bądź na poziomie sprawozdania zbiorczego – skonsolidowanego (można dokonać konsolidacji sprawozdań zawierających błędy w regułach kontrolnych).

Banki posiadające aktywną opcję "Komunikacja z tranSIS" i dokonujące łączenia sprawozdań z innych banków do systemu tranSIS, mogą wysyłać wyłącznie sprawozdania zbiorcze, bez możliwości przesyłania sprawozdań z jednostek składowych.

# 2.1 Historia komórki

Funkcję "Historia komórki" można uruchomić:

- Menu Widok <sup>Panel walidacji</sup> Historia komórki lub
- skrótu klawiszowego: Ctrl+Shift+0

Po uruchomieniu tej funkcji oraz podświetleniu wybranej komórki w dolnej części okna sprawozdania otworzy się zakładka (zob. Rysunek 11)

| <u>S</u> prawozdanie <u>T</u> abela <u>K</u> omórka <u>R</u>                                                                                                    | Reguły <u>W</u> idok                                                                                                    |                                                                                             |                                         |                                             |                                                  |               |                                                                           |                                    |                            |
|----------------------------------------------------------------------------------------------------|----------------------------------------------------------------------------------------------------|---------------------------------------------------------------------------------------------|-----------------------------------------|---------------------------------------------|--------------------------------------------------|---------------|---------------------------------------------------------------------------|------------------------------------|----------------------------|
| 9 9 <b>9 8</b> 'e <b>1</b>                                                                                                    | <b>₩ X &gt; 9</b> \$                                                                                                    | <i>6</i> 6 -                                                                                |                                         |                                             |                                                  |               | + 达 뮬 ~                                                                   | / ■ ★                              | 69 <b>G</b>                |
| IPS Liquidity - dzienne [18.11.2016                                                                                                    | 6] BANK_JEDN × IPS Liquidity                                                                                                    | dzienne [18.11.2016] JEDI                                                                   | N_1 × IPS Liquidity - dzi               | enne [18.11.2016] JEDN_2 ×                  |                                                  |               |                                                                           |                                    |                            |
| Ŷ                                                                                                    | wartość: 23                                                                                                    |                                                                                             |                                         |                                             |                                                  |               |                                                                           |                                    |                            |
| Formulaze ▲                                                                                                    | Image: Control of the second of the second of th | 21] C<br>22] K<br>3<br>3<br>3<br>3<br>3<br>3<br>4<br>to. Aktywa płynne - C7200<br>komórki * | Dodatkowe (QDCU001: Razem)              | ×                                           |                                                  |               |                                                                           |                                    |                            |
| Tabels *<br>() C72.00 - Pokrycie wypływów netto. /<br>() Swałkowski wybywów netto. /<br>() Swałkowski wybywów netto. /<br>() Swałkowski | Data modyfilacji *           2016-11-18 12-13:00                                                                                                    | Žrčdlo zmian i<br>Vivatosć k<br>Wartość K                                                   | Typ zmian<br>onnolidacja<br>onnolidacja | Wartość przed operacją Wartość po o<br>1.00 | operacji Użytkownik<br>23.00(admin<br>1,00 admin |               | škladowe konsolidacji<br>Jednostka *<br>Bank - spravozdania jed<br>Jedn_2 | Wartość                            | 1,00 /<br>22,00 /          |
|                                                                                                    | Bieżąca komórka *                                                                                                    |                                                                                             |                                         |                                             |                                                  |               |                                                                           |                                    |                            |
| C 72.00 – Pokrycie wypływów netto. Akt<br>IPSLD;LC72002;QDCU500:Razem,QDLA9                                                                                                    | tywa płynne - C7200 Dodatkowe: QDCU00<br>998:QDLA061;;E                                                                                                    | 11: Razem                                                                                   |                                         |                                             |                                                  | <u>Σ</u> = 23 | IPS Liquidity - dzienne -                                                 | 18 listopada 20<br>edycja w trybie | 16 - JEDN_1<br>uzgadniania |

Rysunek 11. Okno sprawozdania z uruchomioną funkcją podglądu historii komórki

Funkcja ta:

- pozwala na podgląd zmian wprowadzonych do danej komórki w zakresie (prawa strona okna):
  - o daty modyfikacji,
  - o źródła zmian,

🚭 FINGO

- o typu zmian,
- wartości przed operacją,
- o wartości po operacji,
- użytkownika, który wprowadził zmiany;

pozwala na podgląd składowych wartości komórki po konsolidacji w zakresie (lewa strona okna):

- o jednostek
- oraz
- o wartości

wchodzących w skład konsolidacji.

Za pomocą ikony: Z znajdującej się w panelu "Składowe konsolidacji" można przenieść się bezpośrednio do lokalizacji komórki wchodzącej w skład agregowanej wartości.

W oknie historii komórki dostępna jest funkcja "Wstaw do tabeli" w formie ikony: 🔎 (zob. Rysunek 12). Przy wykorzystaniu tej funkcji można wstawić do komórki wartość sprzed zmian, wybraną z kolumny "Wartość przed operacją" poprzez podświetlenie wiersza w tabeli.

W zakładce "Historia komórki" możliwe jest filtrowanie wyświetlonych na liście zmian dotyczących danej komórki względem "Typu zmian" (zob. Rysunek 12).

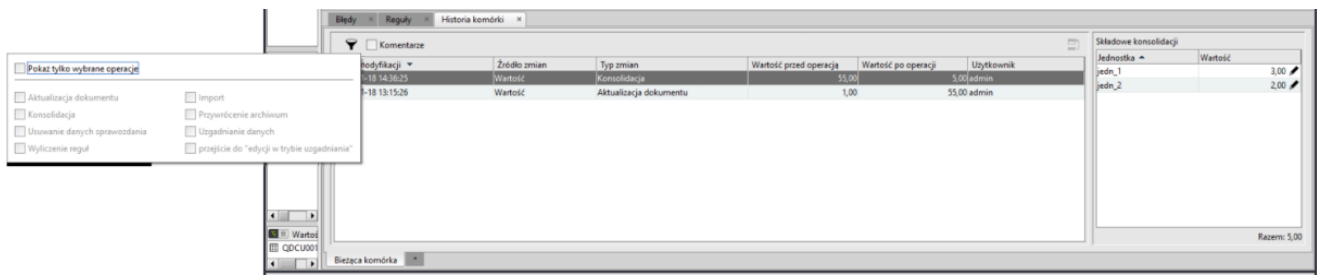

Rysunek 12. Okno "Historia komórki" z listą filtrowania

Funkcja filtrowania ma formę ikony: T. Po jej zaznaczeniu rozwinięta zostanie lista zmian z dostępnymi typami wprowadzanych zmian (zob. Rysunek 12):

- aktualizacja dokumentu,
- konsolidacja,
- usuwanie danych sprawozdania,
- wyliczenie reguł,
- import, przywrócenie archiwum,
- uzgadnianie danych,
- przejście do edycji "w trybie uzgadniania".

Po aktywacji filtru ikona przyjmuje formę: 🔽

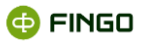

## 2.2 Historia zawartości operacji komórki

Funkcja ta dostępna jest po podświetleniu danej komórki oraz wyborze:

Menu Komórka <sup>(1)</sup> Historia wartości komórki

W tym trybie pojawi się nowe okno zawierające historię zmian wartości komórki (zob. Rysunek 13).

|                    |              |              |                    |                     | -          | Składowa koncolidacii   |          |       |
|--------------------|--------------|--------------|--------------------|---------------------|------------|-------------------------|----------|-------|
| Y Komentarze       |              |              |                    |                     | <b>_</b> ] | Skiedowe konsolidacji   | 141-1-11 |       |
| Data modyfikacji 🔻 | Źródło zmian | Typ zmian    | Wartość przed oper | Wartość po operacji | Użytkownik | Bank - corawordania ied | wattosc  | 1     |
| 016-11-18 12:16:00 | Wartość      | Konsolidacja | 1,00               | 3,00                | admin      | iedn 2                  |          | 2     |
|                    |              |              |                    |                     |            |                         |          |       |
|                    |              |              |                    |                     |            |                         | R        | azem: |

Rysunek 13. Okno "Historia zmian wartości komórki"

W trybie tym nie jest dostępna nawigacja do komórek wchodzących w skład konsolidacji.

Ponad oknem na kolorowym pasku wyświetlana jest bieżąca wartość komórki oraz jej adres (zob. Rysunek 13).

Funkcje:

- 🔹 filtruj: 🍸
- 🔹 "Wstaw do tabeli": 🛢

opisane zostały w rozdziale Historia komórki.

# 3 Wyłączenia

Aby uruchomić funkcje umożliwiającą wykonanie "Wyłączeń" w sprawozdaniach jednostkowych lub w sprawozdaniu skonsolidowanym, konieczne jest:

• otwarcie sprawozdania, którego ma dotyczyć wyłączenie, a następnie:

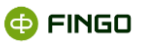

po zaznaczeniu w menu Widok funkcji "Wyłączenia i korekty", czyli:

lub

skrótu klawiszowego: Ctrl+Shift+9

wybranie:

- z dolnej części ekranu zakładki: "Wyłączenia i korekty" oraz
- bocznej zakładki: <sup>Wyłączenia</sup>

Funkcje pogrupowane w zakładce "Wyłączenia":

- są aktywne tylko dla banków posiadających licencję aSISt rozszerzoną o "Moduł konsolidacji sprawozdań",
- umożliwiają definiowanie nowych wyłączeń oraz zarządzanie już istniejącymi,
- poprzez prezentację listy wyłączeń, dostarczają informacji o zdefiniowanych wyłączeniach,
- pozwalają na eksportowanie i importowanie wyłączeń.

Ekran z aktywną boczną zakładką "Wyłączenia" modułu "Wyłączenia i korekty" (zob. Rysunek 14)

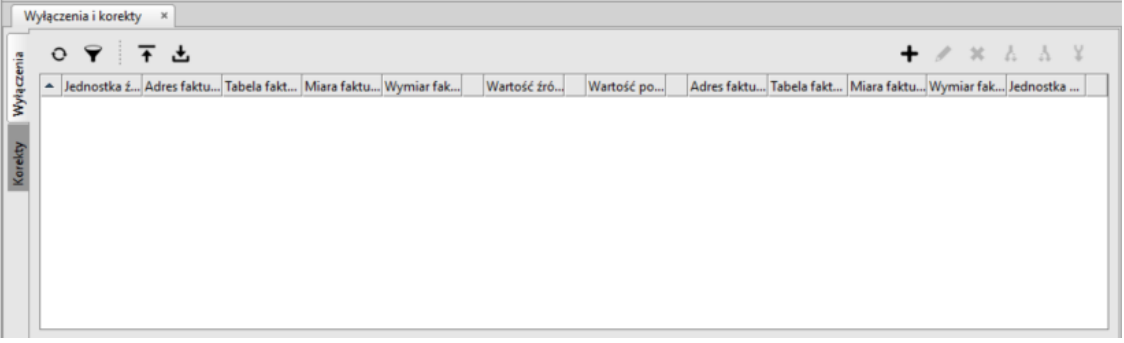

Rysunek 14. Zakładka modułu "Wyłączenia i korekty"

Wszystkie funkcje ułatwiające definiowanie oraz zarządzanie wyłączeniami, zostały udostępnione w

formie ikon funkcyjnych i należą do nich:

- + tworzenie nowego wyłączenia,
- 🖊 edycja wybranego z listy wyłączenia,
- 🗶 usuwanie wybranego z listy wyłączenia,
- 🔥 podział wyłączeń przez jednostkę źródłową,

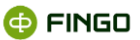

- 🛦 podział wyłączeń przez jednostkę powiązaną,
- ¥ scalanie wyłączeń,
- O odświeżanie informacji prezentowanych w zakładce "Wyłączenia",
- 🖬 eksport wyłączeń,
- 🛓 import wyłączeń,
- 🛛 filtrowanie wyłączeń.

## 3.1 Tworzenie nowego wyłączenia

Proces tworzenia wyłączenia składa się z trzech etapów:

- zdefiniowanie oraz zatwierdzenie wyłączenia przez jednostkę źródłową,
- zdefiniowanie oraz zatwierdzenie wyłączenia przez jednostkę powiązaną oraz
- zatwierdzenie wyłączenia przez nadzorcę.

Nadzorca posiadający uprawnienia administracyjne do wszystkich jednostek i funkcji, ma możliwość wprowadzania zmian do wszystkich pozycji: zarówno po stronie jednostki źródłowej jak i jednostek powiązanych.

### 3.1.1 Definiowanie nowego wyłączenia przez jednostkę źródłową

Aby zdefiniować "Nowe wyłączenie", należy w zakładce "Wyłączenia" (zob. Rysunek 14):

• wybrać ikonę: 🕇 ,

a następnie

• w nowym oknie "Wyłączenie" (zob. Rysunek 15),

określić:

- dla jednostki źródłowej:
  - o Adres faktu,
  - Wartość wyłączenia,
  - Komentarz (opcjonalnie),
- dla jednostki powiązanej:

🔁 FINGO

jednostkę związaną z wyłączeniem

#### oraz:

- zatwierdzić dokonane wybory
  - o za pomocą: ☑ znajdującego się przy polu: Zatwierdzone: po stronie jednostki źródłowej.

| Vvłaczenie                                                                                       | ×                                                                                             |
|--------------------------------------------------------------------------------------------------|-----------------------------------------------------------------------------------------------|
| Jednostka źródłowa<br>Jednostka: T01 - jednostkowe<br>! Adres faktu:<br>! Wartość:<br>Komentarz: | Jednostka powiązana       ! Jednostka:       ! Adres faktu:       ! Wartość:       Komentarz: |
| Zatwierdzone: Nadzorca Komentarz:                                                                | Zatwierdzone:                                                                                 |
| Zatwierdzone:  Błędne lub niekompletne dane                                                      |                                                                                               |
|                                                                                                  | QK Anuluj                                                                                     |

Rysunek 15. Definiowanie nowego wyłączenia

Wszystkie informacje dotyczące definiowanych wyłączeń prezentowane są w dwóch panelach okna (zob. Rysunek 15):

- w lewym panelu: informacje dotyczą jednostki źródłowej, dla której tworzone są wyłączenia;
- w prawym panelu okna: informacje dotyczą jednostki powiązanej.

Zapisanie zdefiniowanego wyłączenia odbywa się po użyciu przycisku 💴.

Funkcja ta:

- jest dostępna dla użytkowników posiadających uprawnienia:
  - o administratora wykluczeń lub
  - o edycja wykluczeń.

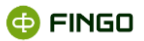

### 3.1.1.1 Wybór jednostki źródłowej

Aby wskazać właściwą jednostkę źródłową, dla której tworzone jest wyłączenie, należy w lewym panelu okna:

- w wierszu Jednostka: :
  - rozwinąć listę możliwych do wskazania jednostek,
  - zaznaczyć tą jednostkę, dla której definiowane są wyłączenia.

Funkcja ta:

- w pełnym zakresie:
  - o pozwala na wybór dowolnej jednostki, dla której ma być zdefiniowane wyłączenie;
  - o dostępna jest tylko dla użytkowników o uprawnieniach administratorów,
- w ograniczonym zakresie:
  - domyślnie wyświetla jednostkę, dla której tworzone jest wyłączenie bez możliwości;
     wprowadzenia zmian tej jednostki,
  - o dotyczy użytkowników nie posiadających uprawnień administratora.

### 3.1.1.2 Wybór zmiennej do wyłączenia

Aby wskazać zmienną, dla której tworzone będzie wyłączenie, należy:

- w wierszu <sup>Adres faktu:</sup> wybrać:
  - 🔹 ikonę: 🖍 ,

#### a następnie

- w nowym oknie, w "Wybieraku faktów" (zob. Rysunek 16):
  - wybrać z listy tabelę, której dotyczy definiowane wyłączenie;
  - znaleźć i podświetlić komórkę związaną z wyłączeniem;
  - zatwierdzić dokonany wybór przyciskiem: ok

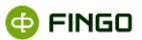

| 0                                                                                                    | Wybór faktu 🗙                                                                                                    |
|----------------------------------------------------------------------------------------------------|----------------------------------------------------------------------------------------------------|
| Widok Znajdź<br>FINREP [09.2015] BANK1<br>Formularze                                                                                                    | FBN001 ×     [FDWA002] [FDWA025]                                                                                                    |
| FBN001     FBN002     FBN002     FBN003     FBN004     FBN005     FBN005     FBN005     FBN005     FBN009     ✓     FBN009     ✓     FBN009     ✓     FBN009     ✓     FBN009     ✓     FBN0011 Kasa i operacje z E     [FBN001_1] Rezerwa obowia | [FBN01004] Gotówka w ka         100.00         32 234.00           [FBN01005] Pozostałe środ         22.00         4 234.00           [FBN01005] Raza         122.00         36 468.00           [FBN01003] Raza         122.00         36 468.00           [FBN01003] Razerwa obow         21 231.00         [FBN01008] Rachunek biez         123.00           [FBN01008] Rochunek biez         123.00         123.00         123.00           [FBN01009] Operacje otwa         4 432.00         555.00           [FBN01010] Lokaty jednod         32 423.00         43 534.00           [FBN01011] Lokaty jednod         223.00         31 23 12.00           [FBN01013] Operacje z banki         113 774.00         491 281.00           [FBN01013] Operacje z banka         324 534.00         34 534.00           [FBN01013] Casty terminow         324.00         34 534.00           [FBN01013] Kasi operacje z banka         5 321.00         B           [FBN01018] Inne kredyty r         54 23.400         34 534.00           [FBN01019] Operacje z towa         53 243.00         34 534.00           [FBN01018] Inne kredyty r         54 342.00         34 534.00           [FBN01018] Operacje z towa         54 342.00         34 534.00 |
| (FBN001] Kasa i operacje z Bankan                                                                                                    | III [FBN001] ×                                                                                                    |

Rysunek 16. Okno wybieraka faktów

Przy wyszukiwaniu zmiennych pomocne mogą być dodatkowe funkcje pogrupowane w menu:

- Widok:
  - o Etykiety nagłówków i tabel,
  - o Formatowanie nagłówków i tabel;
  - o Obróć tabelę,
  - Wyniki wyszukiwania,
- Znajdź:
  - Znajdź komórkę,
  - Znajdź tabelę,
  - Przełącz pomiędzy tabelami.

Powyższe funkcje zostały szczegółowo opisane w instrukcji <u>aSISt-Podstawy\_obslugi\_aplikacji.pdf</u> (zob. rozdział: "Komórka" oraz "Widok").

W przypadku błędnego zdefiniowania zmiennej, prezentowanej w oknie "Wyłączenia", możliwe jest jej usunięcie poprzez wybranie:

• ikony: 🗙.

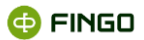

### 3.1.1.3 Wybór jednostki powiązanej

Przy definiowaniu wyłączeń konieczne jest określenie jednostki powiązanej, której dotyczyć będzie tworzone wyłączenie.

Aby wskazać właściwą jednostkę powiązaną, należy w prawym panelu okna:

- w wierszu <sup>Jednostka:</sup> :
  - rozwinąć listę możliwych do wskazania jednostek powiązanych,
  - zaznaczyć tą jednostkę, której dotyczą definiowane wyłączenia.

### 3.1.1.4 Zatwierdzenie wyłączenia

Po wprowadzeniu wszystkich danych, określonych w rozdziale <u>Definiowanie nowego wyłączenia przez</u> jednostkę źródłową, wymagane jest: zatwierdzenie wprowadzonych ustawień.

Zatwierdzenie to:

- dotyczy zawsze jednostki źródłowej,
- może być wykonane tylko wówczas, gdy dolna część okna nie zawiera żadnych informacji o błędnie wypełnionych polach;
- wykonywane jest przez:
  - zaznaczenie znajdującego się przy polu: Zatwierdzone: po stronie jednostki źródłowej (lewy panel okna),
  - o wybranie przycisku

W przypadku błędnego lub niekompletnego wypełnienia danych dotyczących definiowanych wyłączeń:

- w dolnej części prezentowanego okna (zob. Rysunek 17), wyświetlana jest lista błędnych pozycji,
   która może zostać rozwinięta przy użyciu ikony: <sup>1</sup>;
- zatwierdzenie istniejących danych nie jest możliwe.

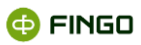

| Z                               | Wy                                                                                         | łączenie                       | ×                          |
|---------------------------------|--------------------------------------------------------------------------------------------|--------------------------------|----------------------------|
| Jednostka źródłow<br>Jednostka: | /a<br>BANK1 - jednostkowe ▼                                                                | Jednostka powiąz<br>Jednostka: | ana<br>BANK2 - jednostkowe |
| Adres faktu:                    | F;FBN01007;FDWA000:FDWA002;;E                                                              | Adres faktu:                   | /*                         |
| ! Wartość:                      |                                                                                            | Wartość:                       |                            |
| Komentarz:                      |                                                                                            | Komentarz:                     |                            |
|                                 |                                                                                            |                                |                            |
| Zatwierdzone                    |                                                                                            | Zatwierdzone:                  |                            |
|                                 |                                                                                            |                                |                            |
| Komentarz:                      |                                                                                            |                                |                            |
|                                 |                                                                                            |                                |                            |
|                                 |                                                                                            |                                |                            |
| Zatwierdzone:                   |                                                                                            |                                |                            |
|                                 |                                                                                            |                                |                            |
| \rm Błędne lub nie              | kompletne dane                                                                             |                                |                            |
| <ul> <li>Komunikat</li> </ul>   |                                                                                            |                                |                            |
| Jednostka źróc                  | Howa: Brak wartości w polu "Wartość"<br>Nowa: Niezatwierdzene dane w panelu "Jednostka śró | dlows"                         |                            |
| - Jeunostka zrot                | nowa. Niezatwieruzone dane w panelu "Jednostka zło                                         | ulowa                          |                            |
|                                 |                                                                                            |                                |                            |
|                                 |                                                                                            |                                |                            |
|                                 |                                                                                            |                                |                            |

Rysunek 17. Komunikat o błędnych lub niekompletnych danych przy tworzeniu wyłączenia

Lista błędnych lub niekompletnych danych, może być prezentowana w formie:

- komunikatów o błędach z dodatkowym oznaczeniem uniemożliwiających zapisanie utworzonego wyłączenia, gdy użytkownik nie wypełnił któregoś z wymaganych pól.
   Dodatkowo przy pozycjach, w których występuje błąd, wyświetlane jest oznaczenie w formie: -;
- komunikatów o ostrzeżeniach z dodatkowym oznaczeniem ! które informują o nieprawidłowościach, ale zezwalają na zapisanie utworzonego wyłączenia.

Przy polach, których dotyczą te ostrzeżenia, wyświetlane są oznaczenia w formie !.

Przycisk zapisujący zdefiniowane wyłączenie uaktywnia się tylko wówczas, gdy z listy znikną wszystkie pozycje sygnalizowane w formie błędów. Mogą pozostać pozycje niekompletne, sygnalizowane w formie ostrzeżeń (zob. Rysunek 18).

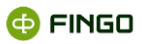

|               | BANK1 - jednostkowe                          | - Jednostka:   | BANK2 - jednostkowe |     |
|---------------|----------------------------------------------|----------------|---------------------|-----|
| Adres faktu:  | F;FBN01007;FDWA000:FDWA002;;E                | Adres faktu:   |                     | / x |
| Wartość:      | 800 000 00                                   | Wartość:       |                     |     |
| Komentarz:    |                                              | Komentarz:     |                     |     |
|               |                                              |                |                     |     |
| Zatwierdzone  |                                              | Zatwierdzone:  |                     |     |
| adzorca —     |                                              |                |                     |     |
| Komentarz:    |                                              |                |                     |     |
|               |                                              |                |                     |     |
|               |                                              |                |                     |     |
| Zatwierdzone  |                                              |                |                     |     |
|               |                                              |                |                     |     |
| Ostrzeżenia   |                                              |                |                     | G   |
| Komunikat     |                                              |                |                     |     |
| Jednostka źro | odłowa: Niezatwierdzone dane w panelu "Jedno | stka źródłowa" |                     |     |
|               |                                              |                |                     |     |
|               |                                              |                |                     |     |

Rysunek 18. Komunikat o ostrzeżeniach przy tworzeniu wyłączenia

Można zatem zapisać zdefiniowane wyłączenie, bez konieczności jego zatwierdzenia i wówczas:

- wyłączenie pojawi się tylko w zakładce "Wyłączenia i korekty" jednostki źródłowej (nie będzie widoczne ani w jednostce powiązanej, ani u nadzorcy),
- możliwe będzie (bez żadnych ograniczeń) modyfikowanie tego wyłączenia,
- w zakładce "Wyłączenia i korekty" w pierwszej kolumnie przy wyłączeniu pojawi się symbol: 
   (zob. Rysunek 19).

| W          | yłączenia i korekty 🛛 🗙                                                                                   |
|------------|----------------------------------------------------------------------------------------------------|
| ii.        | • ♥ 〒 些 + / × Å Å ¥                                                                                       |
| acze       | Jednostk, Adres fa Tabela fa Miara fa Wymiar Wartość Wartość Adres 🔺 Tabela fa Miara fa Wymiar f Jednostk |
| ŝ          | Bank we F;FB [FBN001 Rezerwa]Waluty ( 800 000,00 Bank w                                                   |
| ~          |                                                                                                    |
| <u>e</u> t |                                                                                                    |
| ž          |                                                                                                    |

Rysunek 19. Wyłączenie zdefiniowane przez jednostkę źródłową

Po **zatwierdzeniu i wybraniu przycisku** (zob. Rysunek 20):

- zdefiniowane wyłączenie pojawi się w zakładce "Wyłączenia i korekty":
  - jednostki źródłowej,
  - o jednostki powiązanej oraz
  - o u nadzorcy,
- wyłączenie może podlegać jeszcze modyfikacjom przez jednostkę źródłową tylko do momentu rozpoczęcia prac przy tym wyłączeniu przez jednostkę powiązaną,

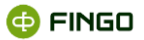

w zakładce "Wyłączenia i korekty" w pierwszej kolumnie widoczny będzie symbol: 
 I

| V       | yłączenia i korekty 🛛 🗙                                                                  |         |     |           |        |     |
|---------|------------------------------------------------------------------------------------------|---------|-----|-----------|--------|-----|
| ia      | o ¥ ∓ ±                                                                                  | + /     | /   | × A       | Å      | ¥   |
| ącze    | Jednostk., Adres fa., Tabela f., Miara fa., Wymiar Wartość Wartość Adres., 🔺 Tabela fa., | Miara f | a V | Vymiar f. | Jednos | tk  |
| l ₹     | Sank we 🕞 F;FB [[FBN001 Rezerwa]Waluty ( 🛛 800 000,00                                    |         |     |           | Bank w | · 🔲 |
| Korekty |                                                                                          |         |     |           |        |     |

Rysunek 20. Wyłączenie zatwierdzone przez jednostkę źródłową

Po kliknięciu na przycisk 🙋 , znajdującego się przed adresem faktu (zob. Rysunek 20):

- nastąpi automatyczne otwarcie tabeli, dla której zostało zdefiniowane wyłączenie;
- kursor ustawi się na komórce, której to wyłączenie dotyczy.

### 3.1.2 Uzupełnienie informacji o wyłączeniach przez jednostkę powiązaną

Po zdefiniowaniu, zatwierdzeniu i zapisaniu "Wyłączeń" przez jednostkę źródłową, następuje automatyczne wyświetlenie tych wyłączeń w zakładce **"Wyłączenia i korekty"** w jednostce powiązanej.

Wyłączenia te prezentowane są w formie listy, w taki sam sposób jak to ma miejsce w jednostce źródłowej (porównaj Rysunek 20 i Rysunek 21).

Od jednostki powiązanej wymaga się, aby sprawdziła, uzupełniła i zatwierdziła przygotowane "Wyłączenia".

Aby możliwe było wykonanie tych czynności, konieczne jest w zakładce "Wyłączenia i korekty":

- odszukanie i podświetlenie na liście wymaganych wyłączeń (zob. Rysunek 21),
- a następnie
- wybranie ikony: 🖊 ,

oraz:

• w nowym oknie **"Wyłączenie"** (zob. Rysunek 22)

określenie:

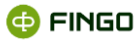

- o Adresu faktu,
- Wartości wyłączenia,
- o Komentarza (opcjonalnie),

#### następnie:

- zatwierdzenie wprowadzonych danych
  - o za pomocą: ☑ znajdującego się przy polu: Zatwierdzone: po stronie jednostki powiązanej.

| Aączenia i kore | ekty ×          |                                                                       |                                                                             |                      |                                                                                                    |                      |                                                                                                    |                      |                      |                      |                      |
|-----------------|-----------------|-----------------------------------------------------------------------|-----------------------------------------------------------------------------|----------------------|----------------------------------------------------------------------------------------------------|----------------------|----------------------------------------------------------------------------------------------------|----------------------|----------------------|----------------------|----------------------|
| 0 Ϋ             | Ŧd              | L.                                                                    |                                                                             |                      |                                                                                                    |                      |                                                                                                    |                      | + 🖌                  | ж A                  | Δ.¥                  |
| Jednost         | Adres fa        | Tabela f                                                              | Miara fa                                                                    | Wymiar               | Wartość                                                                                                    | Wartość              | Adres fa                                                                                                    | Tabela f             | Miara fa             | Wym 4                | Jednost              |
| Bank we         | O F;FB          | [FBN001                                                               | Rezerwa                                                                     | Waluty (             | 800 000,                                                                                                    |                      |                                                                                                    |                      |                      |                      | Bank w               |
|                 |                 |                                                                       |                                                                             |                      |                                                                                                    |                      |                                                                                                    |                      |                      |                      |                      |
|                 |                 |                                                                       |                                                                             |                      |                                                                                                    |                      |                                                                                                    |                      |                      |                      |                      |
|                 |                 |                                                                       |                                                                             |                      |                                                                                                    |                      |                                                                                                    |                      |                      |                      |                      |
|                 | Aqczenia i kore | tyczenia i korekty ×<br>○ ♥ 〒 d<br>Jednost Adres fa<br>Bank we ■ F.FB | tączenia i korekty ×<br>Jednost Adres fa Tabela f<br>Bank we F.F.B [/FBN001 | tączenia i korekty × | tączenia i korekty ×<br>V V T Jednost Adres fa Tabela f Miara fa Wymiar<br>Bank we FFB [FBN001 Rezerwa Waluty ( | tączenia i korekty × | tączenia i korekty ×<br>V V T du stania stania | tączenia i korekty × | tączenia i korekty × | tączenia i korekty × | tączenia i korekty × |

Rysunek 21. Widok wyłączenia w panelu Wyłączenia i Korekty jednostki powiązanej

| 2                  |                               | Wyłą | czenie             |                     |                          | ×  |
|--------------------|-------------------------------|------|--------------------|---------------------|--------------------------|----|
| _Jednostka źródłov | va                            |      | _ Jednostka powiąz | ana                 |                          | _  |
| Jednostka:         | BANK1 - jednostkowe           | -    | Jednostka:         | BANK2 - jednostkowe |                          |    |
| Adres faktu:       | F;FBN01007;FDWA000:FDWA002;;E | / X  | Adres faktu:       |                     | / X                      |    |
| Wartość:           | 800 000,00                    |      | ! Wartość:         |                     |                          | ٦. |
| Komentarz:         |                               |      | Komentarz:         |                     |                          | ٦L |
|                    |                               |      |                    |                     |                          |    |
| Zatwierdzone:      | $\checkmark$                  |      | Zatwierdzone:      |                     |                          |    |
| Nadzorca           |                               |      |                    |                     |                          | _  |
| Komentarz:         |                               |      |                    |                     |                          |    |
|                    |                               |      |                    |                     |                          |    |
|                    |                               |      |                    |                     |                          |    |
| Zatwierdzone:      |                               |      |                    |                     |                          |    |
| 💧 Ostrzeżenia      |                               |      |                    |                     | (                        | J  |
|                    |                               |      |                    |                     |                          |    |
|                    |                               |      |                    |                     | <u>O</u> K <u>A</u> nulu | ij |

Rysunek 22. Okno do definiowania wyłączenia przez jednostkę powiązaną

Zapisanie zmian do wyłączenia następuje tak jak w jednostce źródłowej po użyciu przycisku 💷 🛚 🕵

### 3.1.2.1 Wybór zmiennej przez jednostkę powiązaną

Wybór zmiennej, której dotyczy zdefiniowane wyłączenie odbywa się w jednostce powiązanej w taki sam sposób, jak to ma miejsce w jednostce źródłowej (zob. rozdział <u>Wybór zmiennej do wyłączenia</u>).

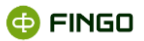

### 3.1.2.2 Zdefiniowanie wartości wyłączenia przez jednostkę powiązaną

Po wyborze komórki, której dotyczy wyłączenie, konieczne jest określenie wartości wyłączenia dla jednostki powiązanej.

Aby zdefiniować wartość wyłączenia, należy:

• w wierszu <sup>Wartość:</sup> wpisać kwotę wyłączenia.

Wartość zdefiniowana przez jednostkę powiązaną powinna być zgodna z wartością określoną przez jednostką źródłową.

Może się jednak zdarzyć, że wartości te są różne. W takiej sytuacji po zatwierdzeniu wyłączenia przez nadzorcę, przy konsolidacji danych sprawozdawczych będzie uwzględniana **mniejsza wartość bezwzględna** wprowadzonych wyłączeń (zob. Rysunek 25 – wartość pogrubiona).

### 3.1.2.3 Zatwierdzenie wyłączenia przez jednostkę powiązaną

Po uzupełnieniu wszystkich informacji związanych z wyłączeniem, jednostka powiązana dokonuje zatwierdzenia wprowadzonych ustawień.

Czynności konieczne do wykonania są takie same jak te, które wykonuje jednostka źródłowa (zob. rozdział <u>Zatwierdzenie wyłączenia</u>).

**Po zatwierdzeniu wyłączenia** przez jednostkę powiązaną w zakładce "Wyłączenia i korekty" zmienia swoją postać ikona prezentująca status tego wyłączenia na: (zob. Rysunek 23).

| W    | /łączenia i korekty ×                                                                                         |
|------|----------------------------------------------------------------------------------------------------|
| ie   | • ♥ 〒 些 + ★ ★ ↓ ¥                                                                                             |
| ácze | Jednost Adres fa Tabela f Miara fa Wymiar 🛛 Wartość 🛛 Wartość Adres fa Tabela f Miara fa Wym 🔺 Jednost        |
| ₹    | 🧶 Bank we 🖸 F;FB [[FBN001 Rezerwa Waluty (  🛛 800 000,  🛑 600 000, 🗌 🗢 F;FB [[FBN001]   Kasa 🛛 Waluty  Bank w |
|      |                                                                                                    |
|      |                                                                                                    |
|      |                                                                                                    |
|      |                                                                                                    |
|      |                                                                                                    |

Rysunek 23. Wyłączenie zatwierdzone przez jednostkę powiązaną

### 3.1.3 Zatwierdzanie wyłączeń przez nadzorcę

Aby wyłączenia zdefiniowane przez jednostkę źródłową i zatwierdzone przez jednostkę powiązaną były

widoczne w sprawozdaniu skonsolidowanym, konieczne jest:

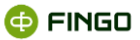

#### • zatwierdzenie wyłączeń przez nadzorcę.

W tym celu nadzorca powinien:

- otworzyć sprawozdanie, dla którego zostały zdefiniowane wyłączenia;
- poprzez dolną zakładkę "Wyłączenia i korekty" zweryfikować poprawność wprowadzonych wyłączeń,
- w przypadku stwierdzenia nieprawidłowości, wprowadzić do nich stosowne zmiany (zob. rozdział Modyfikacja wyłączeń przez nadzorcę);
- zatwierdzić zdefiniowane wyłączenia (zob. rozdział Zatwierdzanie wyłączeń z poziomu nadzorcy).

### 3.1.3.1 Modyfikacja wyłączeń przez nadzorcę

Jeżeli podczas weryfikacji zdefiniowanych wyłączeń nadzorca zauważy błędne ustawienia, wówczas ma możliwość wprowadzenia do nich stosownych zmian.

Modyfikacje te:

- mogą być wykonywane:
  - o przed ich zatwierdzeniem z poziomu poszczególnych jednostek

i/lub

- o po ich konsolidacji z poziomu sprawozdania skonsolidowanego
- mogą dotyczyć:
  - o jednostki źródłowej

i/lub

- jednostki powiązanej
- mogą obejmować wszystkie lub tylko niektóre pozycje "wyłączeń".

Aby możliwe było wprowadzenie przez nadzorcę zmian do wyłączeń, konieczne jest w zakładce

#### "Wyłączenia i korekty":

odszukanie i podświetlenie na liście wymaganego wyłączenia,

a następnie:

🔹 wybranie ikony: 🖊

oraz

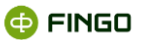

- w nowym oknie "Wyłączenie":
  - o uaktywnienie pól do modyfikacji,
  - a następnie:
  - o wprowadzenie zmian

#### oraz

- ich zatwierdzenie:
  - o za pomocą: ☑ znajdującego się przy wszystkich polach: Zatwierdzone: .

Aby uaktywnić pola do modyfikacji, należy po stronie jednostki źródłowej i/lub powiązanej:

• wyłączyć wcześniejsze zatwierdzenia "wyłączenia" poprzez ustawienie: 🗆 przy polu: Zatwierdzone: .

### 3.1.3.2 Zatwierdzanie wyłączeń z poziomu nadzorcy

Po weryfikacji i ewentualnej modyfikacji zdefiniowanych wyłączeń, nadzorca każdorazowo dokonuje ich zatwierdzenia.

Aby tego dokonać, musi on w zakładce "Wyłączenia i korekty":

odszukać i podświetlić na liście wymagane wyłączenie,

a następnie:

🔹 wybrać ikonę: 🖊

#### oraz

- w nowym oknie "Wyłączenie" (zob. Rysunek 24)
  - o poprzez zaznaczenie: 🗹 przy polu: <sup>Zatwierdzone:</sup> w panelu "Nadzorca",
  - o zatwierdzić wprowadzone wyłączenie.

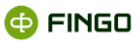

| Jednostka:                                                 | BANK1 - jednostkowe 💌         | Jednostka:    | BANK2 - jednostkowe |
|------------------------------------------------------------|-------------------------------|---------------|---------------------|
| Adres faktu:                                               | F;FBN01007;FDWA00             | Adres faktu:  | F;FBN01003;FDWA00   |
| Wartość:                                                   | 800 000,00                    | Wartość:      | 60 000,00           |
| Komentarz:                                                 |                               | Komentarz:    |                     |
| Zatwierdzone:                                              | $\checkmark$                  | Zatwierdzone: |                     |
| Zatwierdzone:                                              |                               |               |                     |
| Zatwierdzone:                                              |                               |               |                     |
| Zatwierdzone:<br>Ostrzeżenia<br>Komunikat                  |                               |               |                     |
| Zatwierdzone:<br>Ostrzeżenia<br>Komunikat<br>Niezatwierdzo | Dene dane w panelu "Nadzorca" |               |                     |
| Zatwierdzone:<br>Ostrzeżenia<br>Komunikat<br>Niezatwierdzo | Dene dane w panelu "Nadzorca" |               |                     |

Rysunek 24. Okno do zatwierdzenia wyłączenia przez nadzorcę

Po zatwierdzeniu wyłączenia przez nadzorcę, w zakładce "Wyłączenia i korekty" zmieni swoją postać ikona informująca o statusie wyłączenia na: <a>[</a> (zob. Rysunek 25).

| <u>۱</u> | Vyłąc                            | czenia i kore | kty ×    |          |          |          |            |         |         |           |          |           |          |  |
|----------|----------------------------------|---------------|----------|----------|----------|----------|------------|---------|---------|-----------|----------|-----------|----------|--|
| enia     | • <b>♀ ∓</b> ± <b>+  / ×</b> ∆ ¥ |               |          |          |          |          |            |         |         |           |          |           |          |  |
| dCZ6     |                                  | Jednostk      | Adres fa | Tabela f | Miara fa | Wymiar   | Wartość    | Wartość | Adres 🔺 | Tabela fa | Miara fa | Wymiar f. | Jednostk |  |
| ₹        |                                  | Bank we       | O F;FB   | [FBN001  | Rezerwa  | Waluty ( | 800 000,00 | 600 000 | O F;FB  | [FBN001]  | Kasa     | Waluty (  | Bank w   |  |
|          |                                  |               |          |          |          |          |            |         |         |           |          |           |          |  |
|          |                                  |               |          |          |          |          |            |         |         |           |          |           |          |  |
|          |                                  |               |          |          |          |          |            |         |         |           |          |           |          |  |
|          |                                  |               |          |          |          |          |            |         |         |           |          |           |          |  |
|          |                                  |               |          |          |          |          |            |         |         |           |          |           |          |  |

Rysunek 25. Wyłączenie zdefiniowane i zatwierdzone przez nadzorcę

### Ikona: 🖲 oznacza, że:

wprowadzone wyłączenie zostało zatwierdzone przez wszystkie trzy jednostki (źródłową, powiązaną i nadzorcę) oraz

• w procesie konsolidacji danych, wyłączenie zostanie ujęte w sprawozdaniu skonsolidowanym.

Jeżeli wartości wyłączenia określone przez jednostkę źródłową i powiązaną różnią się między sobą, to:

- w procesie konsolidacji danych ujęta zostanie mniejsza wartość bezwzględna wprowadzonych wyłączeń.
- w zakładce "Wyłączenia" widocznej w jednostce źródłowej, jednostce powiązanej i u nadzorcy, wartość uwzględniana do konsolidacji, będzie prezentowana w formie pogrubionej czcionki (zob. Rysunek 25 – wartość 600 000,00).

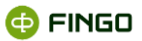

## 3.2 Edycja wyłączeń

Aby wprowadzić zmiany do wcześniej zdefiniowanych wyłączeń, należy wykorzystując funkcję "Edytuj",

w zakładce "Wyłączenia" (zob. Rysunek 20):

• podświetlić wyłączenie na liście,

#### a następnie

🔹 wybrać ikonę: 🖊

lub

• dwukrotnie kliknąć lewym przyciskiem myszy na wybrane wyłączenie.

Pojawi się wówczas okno jak do tworzenia wyłączenia, jednak będzie ono zawierało wcześniej wprowadzone dane.

Funkcja ta:

- w pełnym zakresie:
  - o dostępna jest dla użytkowników o uprawnieniach administracyjnych,
  - pozwala na zmianę wszystkich elementów wyłączenia, niezależnie od tego na jakim etapie są te wyłączenia;
- w ograniczonym zakresie:
  - dostępna jest dla użytkowników o ograniczonych uprawnieniach (np. operator wybranej jednostki bankowej),
  - w jednostce źródłowej do momentu wprowadzenia danych przez jednostkę powiązaną jest w pełni dostępna, a później pozwala tylko na podgląd takiego wyłączenia;
  - w jednostce powiązanej jest w pełni dostępna do czasu zaakceptowania wyłączenia przez nadzorcę, a później pozwala tylko na podgląd tego wyłączenia.

# 3.3 Usuwanie wyłączeń

Jeżeli zdefiniowane wyłączenia z jakiegoś powodu są nieprawidłowe, możliwe jest ich usunięcie przy wykorzystaniu funkcji "Usuń". Należy wówczas w zakładce "Wyłączenia" (zob. Rysunek 20):

podświetlić na liście wymagane wyłączenie,

a następnie

• wybrać ikonę: 🗱.

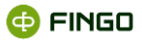

Na ekranie pojawi się wówczas komunikat z prośbą o potwierdzenie chęci usunięcia wyłączenia (zob. Rysunek 26).

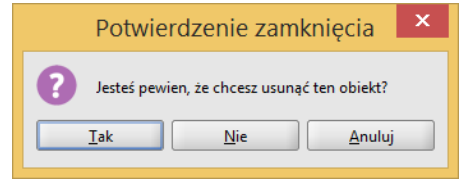

Rysunek 26. Potwierdzenie usunięcia wyłączenia

Wybranie przycisku spowoduje usunięcie wyłączenia z listy.

Funkcja ta:

- usuwa podświetlone wyłączenie,
- jest dostępna:
  - **w pełnym zakresie** dla użytkowników z **uprawnieniami administracyjnymi**, którzy mają możliwość usunięcia każdego wyłączenia, niezależnie od tego, na jakim jest ono etapie;
  - w ograniczonym zakresie dla użytkowników o uprawnieniach niższych niż administrator (np. operator wybranej jednostki bankowej). Dla nich w jednostce źródłowej jest aktywna tylko do momentu wprowadzenia danych przez jednostkę powiązaną;
- jest niedostępna w jednostce powiązanej.

# 3.4 Podział wyłączeń

Zdefiniowane wyłączenia mogą podlegać dodatkowym podziałom.

Służy do tego funkcja "Podział wyłączeń", która może być uruchomiona w zakładce "Wyłączenia" (zob.

Rysunek 20) poprzez:

• podświetlenie wyłączenia, dla którego ma zostać wprowadzony dodatkowy podział oraz

- wybranie odpowiedniej ikony:
  - k w przypadku gdy podział dokonywany jest przez jednostkę źródłową;
  - dy podział dokonywany jest przez **jednostkę powiązaną**.

Po uruchomieniu tej funkcji:

• wyświetlane jest okno "Podział wyłączeń" (zob. Rysunek 27)

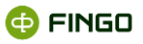

| ٨                              | Podział               | wyłączenia       | ×                     |
|--------------------------------|-----------------------|------------------|-----------------------|
| Wyłączenie pierwo              | otne:                 |                  |                       |
| <sub>Γ</sub> Jednostka źródłov | va (800 000,00)       | Jednostka powiąz | ana (600,00)          |
| Jednostka:                     | BANK1 - jednostkowe 💌 | Jednostka:       | BANK2 - jednostkowe 💌 |
| Adres faktu:                   | F;FBN01007;FDWA0 🖋 🗱  | Adres faktu:     | F;FBN01003;FDWA0 🖋 🗱  |
| Wartość:                       | 800 000,00            | Wartość:         | 600,00                |
| Komentarz:                     |                       | Komentarz:       |                       |
| Zatwierdzone:                  |                       | Zatwierdzone:    |                       |
| Nowe wyłączenie:               |                       |                  |                       |
| [ Jednostka źródło             | owa                   | Jednostka powiąz | ana                   |
| Jednostka:                     | BANK1 - jednostkowe 💌 | Jednostka:       | BANK2 - jednostkowe 💌 |
| Adres faktu:                   | F;FBN01007;FDWA0 🖋 🛠  | Adres faktu:     | F;FBN01003;FDWA0 🖋 🗱  |
| Wartość:                       | 0,00                  | Wartość:         | 0,00                  |
| Komentarz:                     |                       | Komentarz:       |                       |
| Zatwierdzone:                  |                       | Zatwierdzone:    |                       |
|                                |                       |                  |                       |
| 🕑 Dane poprawne                | ł.                    |                  |                       |
|                                |                       |                  |                       |
|                                |                       |                  |                       |

Rysunek 27. Okno podziału wyłączenia przez jednostkę źródłową

- możliwe jest (zob. Rysunek 28):
  - o wskazanie nowego adresu faktu (opcjonalnie, gdyż adres faktu nie musi być zmieniony),
  - o podanie wartości nowego wyłączenia,
  - o dodanie komentarza (opcjonalnie),
- zaakceptowanie wprowadzonych zmian odbywa się przy użyciu przycisku <a>w</a>

| ٨                              | Podział v                | wyłączenia        | ×                        |
|--------------------------------|--------------------------|-------------------|--------------------------|
| Wyłączenie pierwo              | otne:                    |                   |                          |
| <sub>F</sub> Jednostka źródłov | va (800 000,00)          | Jednostka powiąza | ana (600 000,00)         |
| Jednostka:                     | BANK1 - jednostkowe      | Jednostka:        | BANK2 - jednostkowe      |
| Adres faktu:                   | F;FBN07003;FDPP000:F 🖋 🗱 | Adres faktu:      | F;FXX00095;FDPP000:F 🖋 🗱 |
| Wartość:                       | 780 000,00               | Wartość:          | 588 000,00               |
| Komentarz:                     |                          | Komentarz:        |                          |
| Zatwierdzone:                  |                          | Zatwierdzone:     |                          |
| Nowe wyłączenie:               |                          |                   |                          |
| Jednostka źródło               | owa                      | Jednostka powiąza | ana                      |
| Jednostka:                     | BANK1 - jednostkowe 💌    | Jednostka:        | BANK2 - jednostkowe      |
| Adres faktu:                   | F;FBN07003;FDPP000:F 🖌 🗶 | Adres faktu:      | F;FXX00095;FDPP000:F 🖋 🗱 |
| Wartość:                       | 20 000,00                | Wartość:          | 12 000,00                |
| Komentarz:                     |                          | Komentarz:        |                          |
| Zatwierdzone:                  |                          | Zatwierdzone:     |                          |
| 🔽 Dane poprawne                | 5                        |                   |                          |
|                                |                          |                   | QK Anuluj                |

Rysunek 28. Podział wyłączenia przez jednostkę źródłową

Funkcja "Podziału wyłączeń" może być wykonywana przez:

- jednostkę źródłową,
- jednostkę powiązaną,

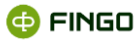

• nadzorcę.

Podobnie jak przy definiowaniu wyłączeń (zob rozdział <u>Tworzenie nowego wyłączenia</u>) przy dokonywaniu podziału wyłączeń: jednostka źródłowa i jednostka powiązana mogą wprowadzać zmiany w tych wyłączeniach tylko po swojej stronie.

Po wprowadzeniu podziału dla wcześniej zdefiniowanego wyłączenia:

- stare wyłączenie zostanie zaprezentowane w dwóch pozycjach (zob. Rysunek 29),
- kwota wyłączenia pierwotnego zostanie pomniejszona o wartość określoną w dodatkowym podziale,
- na liście wyłączeń pojawi się nowe wyłączenie zgodne z informacjami zawartymi podczas dokonywania podziału,
- po wejściu w edycję każdego z takich wyłączeń w pozycji "Komentarz" będą widoczne informacje o wprowadzonym podziale,
- po stronie jednostki powiązanej, kwoty wyłączeń (pierwotna i po dodatkowym podziale) zostaną przeliczone przez aplikację zgodnie z zasadą proporcji.

|        | Wyłączenia i korekty × |   |         |          |          |          |         |   |           |  |           |   |          |          |          |         |         |  |
|--------|------------------------|---|---------|----------|----------|----------|---------|---|-----------|--|-----------|---|----------|----------|----------|---------|---------|--|
| enia   | • ♥ 〒 ± + / × ↓ ↓      |   |         |          |          |          |         |   |           |  |           |   |          | ₹ ¥      |          |         |         |  |
| 9<br>G |                        |   | Jednost | Adres fa | Tabela f | Miara fa | Wymiar  |   | Wartość   |  | Wartość   |   | Adres fa | Tabela f | Miara fa | Wym 🔺   | Jednost |  |
| 1      | •                      | 0 | Bank we | O F;FB   | [FBN007] | Wartość  | Podział | Ρ | 20 000,00 |  | 12 000,00 | Ρ | ◎ F;FX   | [FBN002  | Instrum  | Podział | Bank w  |  |
| _      | 1                      |   | Bank we | ○ F;FB   | [FBN007] | Wartość  | Podział | Q | 780 000,  |  | 588 000,  |   | ⊖ F;FX   | [FBN002  | Instrum  | Podział | Bank w  |  |
|        |                        |   |         |          |          |          |         |   |           |  |           |   |          |          |          |         |         |  |
|        |                        |   |         |          |          |          |         |   |           |  |           |   |          |          |          |         |         |  |
|        |                        |   |         |          |          |          |         |   |           |  |           |   |          |          |          |         |         |  |
|        |                        |   |         |          |          |          |         |   |           |  |           |   |          |          |          |         |         |  |

Rysunek 29.Wyłączenie podzielone przez jednostkę źródłową

Dokonując podziału istniejących wyłączeń należy pamiętać, że:

- kwota nowego wyłączenia musi być mniejsza bądź równa kwocie wyłączenia pierwotnego,
- podział wyłączeń możliwy jest jedynie w przypadku wyłączeń, które nie zostały jeszcze zatwierdzone przez nadzorcę.

### 3.5 Scalanie wyłączeń

Jeżeli z jakiegoś powodu konieczne jest scalenie kilku wcześniej zdefiniowanych wyłączeń, wówczas można to zrobić przy wykorzystaniu funkcji "Scalanie wyłączeń".

Aby uruchomić tą funkcję, należy w zakładce "Wyłączenia":

zaznaczyć (podświetlić) wyłączenia, które mają zostać scalone (zob. Rysunek 30);

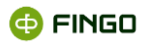

| W  | /łączenia i ko | rekty ×    |          |          |         |           |        |       |           |          |          |         |          |   |
|----|----------------|------------|----------|----------|---------|-----------|--------|-------|-----------|----------|----------|---------|----------|---|
|    | 0 ¥            | <b>→</b> 3 | Ł        |          |         |           |        |       |           |          | + /      | × Ł     | 4        | ť |
| Į. | Jednost        | Adres fa   | Tabela f | Miara fa | Wymiar  | Wartość   | Warto  | ść    | Adres fa  | Tabela f | Miara fa | .Wym 🔺  | Jednost. |   |
| ş  | Bank we.       | 🔿 F;FB     | [FBN007] | Wartość  | Podział | 20 000,00 | 12 000 | ,00 🕓 | 「© F;FX   | [FBN002  | Instrum  | Podział | Bank w . |   |
|    | Bank we.       | O F;FB     | [FBN007] | Wartość  | Podział | 780 000,  | 588 00 | 0, 🛡  | └ () F;FX | [FBN002  | Instrum  | Podział | Bank w   |   |
|    |                |            |          |          |         |           |        |       |           |          |          |         |          |   |
|    |                |            |          |          |         |           |        |       |           |          |          |         |          |   |
|    |                |            |          |          |         |           |        |       |           |          |          |         |          |   |
|    |                |            |          |          |         |           |        |       |           |          |          |         |          |   |

Rysunek 30. Scalanie wyłączeń w zakładce "Wyłączenia"

#### następnie

wybrać ikonę: ¥.

Wyświetli się wówczas okno "Scalanie wyłączeń (zob. przykładowy Rysunek 31).

| ¥                   | Scalanie                             | wyłączeń           | ×                      |
|---------------------|--------------------------------------|--------------------|------------------------|
| г Jednostka źródłow | /a                                   | r Jednostka powiąz | ana                    |
| Jednostka:          | BANK1 - jednostkowe 💌                | Jednostka:         | BANK2 - jednostkowe 💌  |
| Adres faktu:        | F;FBN07003;FDPP000 🖋 🗱               | Adres faktu:       | F;FXX00095;FDPP000 🖋 🗱 |
| Wartość:            | 800 000,00                           | Wartość:           | 600 000,00             |
| Komentarz:          | aczenia (nowa wartosc: 20 000,       | Komentarz:         |                        |
|                     | Komentarz B:                         |                    | Komentarz B:           |
| Zatwierdzone:       |                                      | Zatwierdzone:      |                        |
| r Nadzorca —        |                                      |                    |                        |
| Komentarz:          | [2015-07-08 13:38] Scalanie wyłączeń |                    |                        |
|                     |                                      |                    |                        |
| Zatwierdzone:       |                                      |                    |                        |
|                     |                                      |                    |                        |
| 🔽 Dane poprawn      | e.                                   |                    |                        |
|                     |                                      |                    |                        |
|                     |                                      |                    |                        |
|                     |                                      |                    |                        |

Rysunek 31. Scalanie wyłączeń

W pozycji "Komentarz" będzie widoczna informacja o:

o dacie oraz godzinie przeprowadzanej operacji

#### oraz

o kwocie przed i po scaleniu.

Zatwierdzenie funkcji scalania odbywa się po wybraniu przycisku 💷 .

#### Funkcja ta:

- może dotyczyć tylko tych wyłączeń, w których dane są identyczne w pozycjach:
  - o Jednostka źródłowa,
  - o Adres faktu źródłowego,
  - Tabela faktu źródłowego,
  - Miara faktu źródłowego,
  - Wymiar faktu źródłowego,
  - Adres faktu powiązanego,
  - o Tabela faktu powiązanego,

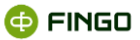

- Wymiar faktu powiązanego,
- o Jednostka powiązana,
- może być wykonywana przez:
  - o jednostkę źródłową, tworzącą wcześniejsze wyłączenia;
  - o jednostkę powiązaną,
  - o nadzorcę.

Istnieje możliwość scalenia dowolnej liczby wyłączeń.

Po scaleniu wyłączeń (zob. Rysunek 32):

- z listy wyłączeń znikną wszystkie wyłączenia, które podlegały scaleniu,
- na liście wyłączeń zaprezentowane zostanie jedno wyłączenie, będące sumą kwot wyłączeń scalanych.

| N    | yłączenia i korekty ×                                                                                           |
|------|----------------------------------------------------------------------------------------------------|
| enia | • ♥ 〒 ± + ★ ★ ↓ ↓                                                                                               |
| gCZ  | Jednostk Adres fa Tabela f Miara fa Wymiar Wartość Wartość Adres fa Tabela fa Miara fa Wymi 🍝 Jednostk          |
| ≩`   | 🚨 Bank we 🖸 F;FB [FBN007] Wartość Podział 💻 800 000,00 🔤 600 000,00 💻 🖸 F;FX [FBN002B] Instrum Podział Bank w 💻 |
|      |                                                                                                    |
|      |                                                                                                    |
|      |                                                                                                    |
|      |                                                                                                    |
|      |                                                                                                    |

Rysunek 32. Wyłączenie powstałe na skutek scalenia

### 3.6 Odświeżanie informacji

Aby odświeżyć informacje prezentowane w zakładce "Wyłączenia", należy wykorzystać funkcję: "Odśwież" wybierając (zob. Rysunek 25):

• ikonę: 🔍.

Funkcja ta:

- pozwala na odświeżenie informacji dotyczących wyłączeń wykonywanych przez innych użytkowników,
- dostępna jest dla wszystkich użytkowników.

### 3.7 Filtrowanie wyłączeń

Aby uruchomić funkcję "Filtruj", należy w zakładce "Wyłączenia" (zob. Rysunek 25):

• wybrać ikonę: 🝸.

🚭 FINGO

Funkcja ta:

- dostępna jest dla wszystkich użytkowników,
- pozwala ograniczyć prezentowaną listę wyłączeń (zob. Rysunek 33. Opcje filtrowania dostępne w zakładce) do:
  - o określonego statusu wyłączeń:
    - o utworzone,
    - o zatwierdzone przez jednostkę źródłową,
    - zatwierdzone przez jednostkę źródłową i edytowane przez jednostkę powiązaną,
    - zatwierdzone przez jednostkę powiązaną,
    - zatwierdzone przez nadzorcę,
  - o wskazanej (podświetlonej) komórki,
  - o aktywnej tabeli,
  - o aktywnego sprawozdania.

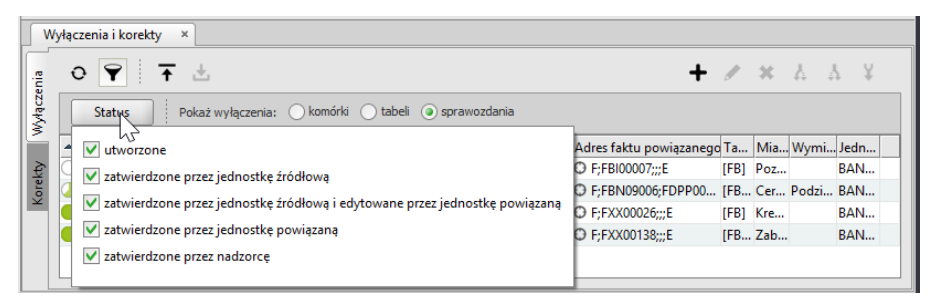

Rysunek 33. Opcje filtrowania dostępne w zakładce "Wyłączenia i korekty

Domyślnie na wyświetlanej liście prezentowane są wszystkie wyłączenia utworzone dla danego sprawozdania, bez względu na to jaki jest ich status (zaznaczenie 🗹 występuje przed wszystkimi statusami).

Aby ograniczyć listę wyłączeń do niektórych statusów (zob. Rysunek 34), należy:

- usunąć zaznaczenia tych statusów, których wyłączenia nie powinny być prezentowane;
- pozostawić zaznaczenia V tylko przy tych statusach, których wyłączenia mają zostać uwzględnione na liście wyłączeń.

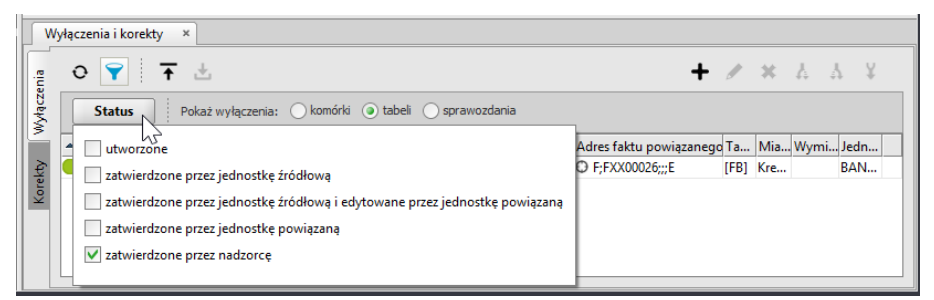

Rysunek 34. Wprowadzone "Wyłączenia" po zastosowaniu filtrów wyszukiwania

•

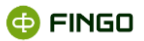

Chcąc ograniczyć listy wyłączeń do określonej tabeli czy komórki (zob. Rysunek 36), należy:

zaznaczyć odpowiednio: Pokaż wyłączenia: komórki (\*) tabeli (\*) sprawozdania (\*) lub Pokaż wyłączenia: (\*) komórki (\*) tabeli (\*) sprawozdania

Po włączeniu filtrów wyszukiwania:

- 🔹 zmienia się zabarwienie ikony prezentującej filtrowanie: z czarnego 🍸 na niebieskie 🝸,
- zakładka: Status prezentowana jest pogrubioną czcionką: Status,
- wyświetlane zostają tylko te wyłączenia, które są zgodne z zastosowanym filtrem.

## 3.8 Eksport wyłączeń

Przygotowane wyłączenia mogą zostać wyeksportowane do pliku, przy wykorzystaniu funkcji "Eksportuj dane".

Aby uruchomić tą funkcję, należy w zakładce "Wyłączenia" (zob. Rysunek 25):

• wybrać ikonę: 千.

Funkcja ta:

- pozwala na wyeksportowanie wszystkich wyłączeń znajdujących się na liście,
- zapisuje wyeksportowane dane do pliku w formacie CSV,
- dostępna jest dla wszystkich użytkowników.

Proces eksportu każdorazowo przebiega w 2 krokach:

Krok 1 – wybór katalogu (zob. Rysunek 35)

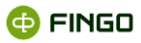

| a                       | Eksport wyłączeń                                | x  |
|-------------------------|-------------------------------------------------|----|
| Ustawienia eksportu 🏾 🌖 | Ustawienia eksportu                             |    |
| Wyniki eksportu         | Wybór katalogu                                  | _  |
|                         | Wybierz katalog                                 |    |
|                         |                                                 |    |
|                         |                                                 |    |
|                         |                                                 |    |
| Ustawienia eksportu     | 4 ścieżka do pliku nie może być pusta           |    |
|                         | <pre>&lt; Powrót Dalej &gt; Zakończ Anuli</pre> | ij |

Rysunek 35. Wybór katalogu do eksportu

W tym kroku konieczne jest wskazanie miejsca zapisu pliku z wyeksportowanymi wyłączeniami poprzez:

• wybranie przycisku: Wybierz katalog

lub

• wpisanie ścieżki ręcznie.

#### Po wskazaniu lokalizacji:

- nie będzie już widoczny komunikat: \rm Ścieżka do pliku nie może być pusta oraz
- uaktywniony zostanie przycisk: 💷 , dzięki czemu możliwe będzie przejście do następnego kroku.

### Krok 2 – wyniki eksportu (zob. Rysunek 36)

| a                   | Eksport wyłączeń                                                                                                    | ×   |
|---------------------|----------------------------------------------------------------------------------------------------|-----|
| Ustawienia eksportu | Wyniki eksportu                                                                                                    |     |
| Wyniki eksportu     | Zakończono eksport                                                                                                    |     |
|                     | !         Komunikat           i         Eksport do pliku: C-\Users\Ania\Documents\exclusions.csv           i         Wyeksportowanych elementów: 1 |     |
| Wyniki eksportu     |                                                                                                    |     |
|                     | < <u>P</u> owrót <u>Dalej</u> > <u>Zakończ</u> <u>Anu</u>                                                                                          | luj |

Rysunek 36. Wyniki eksportu

W wyniku eksportu, w miejscu wskazanym w poprzednim kroku zapisany zostanie plik:

#### exclusions.csv

Jeśli wykonanie eksportu wyłączeń do pliku byłoby z jakiegoś powodu niemożliwe, to wówczas system poinformuje nas o tym stosownym komunikatem.

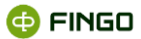

Zakończenie działania funkcji i przejście do dalszej pracy w aplikacji odbywa się po wybraniu przycisku Zakończ

Informacje techniczne dotyczące plików w formacie .csv znaleźć można w instrukcji <u>aSISt-</u> <u>Podstawy obslugi aplikacji.pdf</u> (zob. rozdział "Import danych w formacie CSV")

## 3.9 Import wyłączeń

Wyłączenia mogą zostać zaimportowane do sprawozdania przy wykorzystaniu funkcji "Import wyłączeń".

Aby uruchomić tą funkcję, należy w zakładce "Wyłączenia" (zob. Rysunek 25):

wybrać ikonę: <sup>1</sup>/<sub>2</sub>.

Funkcja ta:

- pozwala na zaimportowanie wybranych z pliku w formacie CSV wyłączeń,
- dostępna jest dla użytkownika o roli administratora wyłączeń.

Proces importu każdorazowo przebiega w 3 krokach:

#### Krok 1 – wybór katalogu (zob. Rysunek 37)

| a Import wyłączeń                   |                                     | ×    |
|-------------------------------------|-------------------------------------|------|
| Ustawienia import 🔋                 | Ustawienia import                   |      |
| Wyniki importu<br>Walidacja importu | Wybór pliku Wybierz plik            |      |
|                                     | Wybór metody importu                |      |
|                                     |                                     |      |
| Ustawienia importu                  | ścieżka do pliku nie może być pusta |      |
|                                     | < Powrót Dalej > Zakończ An         | uluj |

Rysunek 37. Wybór pliku do importu

W tym kroku konieczne jest wskazanie lokalizacji pliku z wyłączeniami do importu poprzez:

- wybranie przycisku: Wybierz katalog lub
- wpisanie ścieżki ręcznie.

Po wskazaniu lokalizacji:

• konieczne jest określenie, czy importowane wyłączenia:

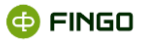

- o zostaną dodane do istniejących w sprawozdaniu: 🖲 dodaj elementy,
- o zastąpią istniejące w sprawozdaniu: Onadpisz wszystko
- nie będzie widoczny komunikat: 

   <sup>1</sup> ścieżka do pliku nie może być pusta oraz
- uaktywniony zostanie przycisk: 💷 , dzięki czemu możliwe będzie przejście do następnego kroku.

#### Krok 2 – wyniki importu (zob. Rysunek 38)

W oknie wyników importu prezentowane są komunikaty z przebiegiem procesu importu pliku:

- rozpoczęciu importu,
- lokalizacji, z której plik został zaczytany;
- błędach jeśli wystąpiły.

| Import wyłączeń   |                                                                                              | × |
|-------------------|----------------------------------------------------------------------------------------------|---|
| Ustawienia import | Wyniki importu                                                                               |   |
| Wyniki importu    |                                                                                              |   |
| Walidacja importu |                                                                                              |   |
|                   | Komunikat<br>I Rospoczęto import<br>I Import z pliku: C\Users\Paulina\Desktop\exclusions.csv |   |
| Wyniki importu    |                                                                                              |   |
|                   | < Powrót Dalej > Zakończ Anuluj                                                              |   |

Rysunek 38. Wyniki importu

Krok 3 - walidacja (zob. Rysunek 39)

| a Import wyłączeń |                                                  | >      |
|-------------------|--------------------------------------------------|--------|
| Ustawienia import | Walidacja importu                                |        |
| Wyniki importu    |                                                  |        |
| Walidacja importu |                                                  |        |
|                   | ! Komunikat                                      |        |
|                   | i Zapis rozpoczęty                               |        |
|                   | Zapisano rekordów: 0                             |        |
|                   | Zapis zakończony                                 |        |
|                   | Zapis rozpoczęty                                 |        |
|                   | Zapisano rekordów: 0                             |        |
|                   | Zapis zakończony                                 |        |
|                   |                                                  |        |
|                   |                                                  |        |
|                   |                                                  |        |
|                   |                                                  |        |
|                   |                                                  |        |
|                   |                                                  |        |
|                   |                                                  |        |
|                   |                                                  |        |
| Validacja importu |                                                  |        |
|                   |                                                  |        |
|                   | < <u>P</u> owrót <u>D</u> alej > <u>Z</u> akończ | Anuluj |

Rysunek 39. Walidacja importu

Wykonany prawidłowo import wyłączeń skutkuje komunikatem uwzgledniającym ilość zapisanych w ramach wykonanego importu rekordów.

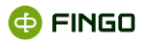

Jeśli wykonanie importu wyłączeń zakończyłoby się błędami, wyświetlony zostanie odpowiedni komunikat.

Informacje techniczne dotyczące plików w formacie .csv znaleźć można w instrukcji <u>aSISt-</u> <u>Podstawy obslugi aplikacji.pdf</u> (zob. rozdział "Import danych w formacie CSV")

- 🖌 edycja wybranej (podświetlonej) zmiennej katalogowej,
- 🗱 usuwanie podświetlonej zmiennej,
- 🛨 import zmiennej katalogowej,
- 🕶 eksport zmiennej katalogowej.

Zarządzanie zmiennymi katalogowymi:

- w pełni dostępne jest:
  - dla banków, posiadających licencję rozszerzoną o moduł:
    - o "Raporty analityczne"

lub

- o "Mapowanie danych"
- lub
  - o "Reguły",

```
• w ograniczonym zakresie dostępne jest:
```

- dla banków komercyjnych i banków spółdzielczych wysyłających sprawozdania bezpośrednio do NBP – w zakresie tworzenia "stałych zależnych" określających wartość kursu EURO dla sprawozdań EBA ITS PL,
- dla banków spółdzielczych korzystających ze zdefiniowanych przez Zrzeszenia w tranSIS: raportów analitycznych oraz kursów EURO dla sprawozdań EBA ITS PL. W aplikacji aSISt zmienne katalogowe:
  - o są widoczne ,
  - o są wykorzystywane w raportach analitycznych zdefiniowanych przez zrzeszenia
  - o są wykorzystywane przy walidacji sprawozdań EBA ITS PL, ale
  - o nie mogą być edytowane i
  - o nie można tworzyć nowych zmiennych katalogowych.

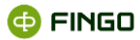

# 4 Korekty

Przygotowując sprawozdania skonsolidowane mogą pojawić się sytuacje, w których wymagane jest wprowadzenie dodatkowych korekt.

W aplikacji aSISt wykonanie korekty danych jest możliwe przy wykorzystaniu funkcji dostępnych w zakładce: "Korekty".

Aby uruchomić funkcję, konieczne jest:

- otwarcie sprawozdania, dla którego ma zostać utworzona korekta, następnie
- z dolnej części ekranu, z zakładki: "Wyłączenia i korekty"

wybór:

• bocznej zakładki: Korekty

Jeżeli w dolnej części ekranu zakładka "Wyłączenia i korekty" jest niewidoczna, należy wybrać:

Menu Widok Panel walidacji Wyłączenia i korekty

lub

skrót klawiszowy: Ctrl+Shift+9.

Zakładka "Korekty" (zob Rysunek 40):

- jest aktywna tylko dla jednostek konsolidujących sprawozdania,
- pozwala na definiowanie korekt jednostronnych w sprawozdaniach skonsolidowanych,
- poprzez prezentację listy korekt, dostarcza informacji o zdefiniowanych korektach oraz pozwala na zarządzanie nimi;
- umożliwia wykonanie eksportu i importu korekt.

| Γ          | Wy | łączenia i korekty 🛛 × |              |             |              |  |         |
|------------|----|------------------------|--------------|-------------|--------------|--|---------|
| ee ○ ♥ 〒 Ł |    |                        |              |             | + / ×        |  |         |
| De         |    | Adres faktu 🗢          | Tabela faktu | Miara faktu | Wymiar faktu |  | Wartość |
| W          |    |                        |              |             |              |  |         |
| R.         | -  |                        |              |             |              |  |         |
| Kore       |    |                        |              |             |              |  |         |
|            |    |                        |              |             |              |  |         |
|            |    |                        |              |             |              |  |         |
|            |    |                        |              |             |              |  |         |
|            |    |                        |              |             |              |  |         |
|            |    |                        |              |             |              |  |         |

Rysunek 40. Okno z aktywną boczną zakładką "Korekty"

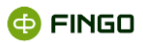

Wszystkie funkcje ułatwiające definiowanie oraz zarządzanie korektami zostały udostępnione w formie

ikon funkcyjnych nad tabelą z korektami i należą do nich:

- + tworzenie nowej korekty,
- 🖍 edycja wybranej z listy korekty,
- \star usuwanie wybranej z listy korekty,
- 💿 odświeżanie informacji prezentowanych w zakładce "Korekty",
- 🝸 filtrowanie korekt,
- Ŧ eksport korekt,
- 📥 import korekt.

# 4.1 Tworzenie nowej korekty

Aby zdefiniować "Nową korektę", należy zakładce "Korekty" (zob. Rysunek 40):

• wybrać ikonę: 🕇 ,

następnie:

• w nowym oknie "Korekta" (zob. Rysunek 41)

#### określić:

- o Adres faktu,
- o Wartość korekty,
- Komentarz (opcjonalnie),

a następnie:

zapisać dokonane wybory za pomocą <a>curcci</a>

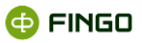

|                                                       | Korekta         | a ×                       |
|-------------------------------------------------------|-----------------|---------------------------|
| Korekta<br>! Adres faktu:<br>! Wartość:<br>Komentarz: |                 | ✓ ×                       |
| 🕕 Błędne lub n                                        | ekompletne dane |                           |
|                                                       |                 | <u>O</u> K <u>A</u> nuluj |

Rysunek 41. Definiowanie nowej korekty

Wybór zmiennych, dla których mają ma zostać wprowadzone korekty odbywa się w taki sam sposób, jak przy wyborze zmiennych dla wyłączeń (zob. rozdział <u>Wybór zmiennej do wyłączenia</u>).

Po zdefiniowaniu nowej korekty, będzie ona widoczna w podzakładce "Korekty" (zob. Rysunek 42).

| • 🕈 🕴 🕇            | Ł                                      |                                                                   |                                                                                                    | +                                                                                                    | / × | ;                       |
|--------------------|----------------------------------------|-------------------------------------------------------------------|----------------------------------------------------------------------------------------------------|----------------------------------------------------------------------------------------------------|-----|-------------------------|
| dres faktu 🔺       | Tabela faktu                           | Miara faktu                                                       | Wymiar faktu                                                                                                    | Wartość                                                                                                    |     |                         |
| ) F;FXX00099;FDSB0 | [FIN023]                               | Podstawowa rezerwa                                                | Bank/Odział instytucji                                                                                                    | 10 000,00                                                                                                    |     |                         |
|                    |                                        |                                                                   |                                                                                                    |                                                                                                    |     |                         |
|                    |                                        |                                                                   |                                                                                                    |                                                                                                    |     |                         |
|                    |                                        |                                                                   |                                                                                                    |                                                                                                    |     |                         |
|                    |                                        |                                                                   |                                                                                                    |                                                                                                    |     |                         |
|                    | O ♥ T dres faktu ▲<br>F;FXX00099;FDSB0 | O ♥ T L<br>dres faktu ▲ Tabela faktu<br>F;FXX00099;FDSB0 [FIN023] | O     Y     Tabela faktu     Miara faktu       dres faktu     Miara faktu     F;FXX00099;FDSB0     [FIN023]   Podstawowa rezerwa | O       Y       Tabela faktu       Miara faktu       Wymiar faktu         dres faktu       Tabela faktu       Miara faktu       Wymiar faktu         F;FXX00099;FDSB0       [FIN023]       Podstawowa rezerwa       Bank/Odział instytucji |     | •          •          • |

Rysunek 42. Korekta zdefiniowana przez nadzorcę

Po wybraniu przycisku 🔯 , znajdującego się w pierwszej kolumnie przed adresem faktu wybranej korekty (zob. Rysunek 42):

- nastąpi automatyczne otwarcie tabeli, dla której została zdefiniowana korekta;
- kursor ustawi się na komórce, której dotyczy korekta.

# 4.2 Edycja zdefiniowanych korekt

Aby wprowadzić zmiany do wcześniej zdefiniowanych korekt, należy wykorzystując funkcję "Edytuj", w zakładce "Korekty" (zob. Rysunek 42):

podświetlić korektę na liście,

a następnie:

🚭 FINGO

🔹 wybrać ikonę: 🖊

lub

dwukrotnie kliknąć przyciskiem myszy na korektę.

Pojawi się wówczas okno jak do tworzenia korekty (zob. Rysunek 41), jednak będzie ono zawierało wcześniej wprowadzone dane.

Funkcja ta:

- pozwala na zmianę wszystkich elementów korekty,
- dostępna jest dla administratorów oraz użytkowników o uprawnieniach do edycji korekt.

### 4.3 Usuwanie zdefiniowanej korekty

Jeżeli zdefiniowane korekty są z jakiegoś powodu nieprawidłowe, to możliwe jest ich usunięcie przy wykorzystaniu funkcji "Usuń".

Należy wówczas w zakładce "Korekty" (zob. Rysunek 42):

podświetlić na liście korektę,

a następnie:

• wybrać ikonę: 🗱.

Na ekranie pojawi się komunikat z prośbą o potwierdzenie usunięcia korekty (zob. Rysunek 43).

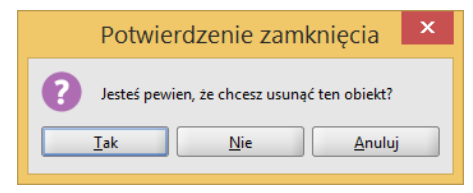

Rysunek 43. Potwierdzenie usunięcia korekty

Wybranie przycisku spowoduje usunięcie korekty z listy.

Funkcja ta dostępna jest:

• dla użytkowników o uprawnieniach administratora oraz do edycji korekt.

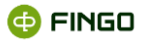

### 4.4 Odświeżanie informacji prezentowanych w zakładce "Korekty"

Odświeżenie informacji w zakładce "Korekty" możliwe jest przy wykorzystaniu funkcji "Odśwież", poprzez:

podświetlenie na liście korekt,

a następnie:

• wybranie ikony: 🖸 (zob. Rysunek 42).

Funkcja ta:

- ma zastosowanie przy odświeżaniu zmian wprowadzonych przez użytkowników pracujących na kilku stanowiskach, na jednej bazie Oracle;
- dla użytkowników o uprawnieniach administratora oraz do edycji korekt.

### 4.5 Filtrowanie korekt

Aby ułatwić wyszukiwanie korekt w zakładce "Korekty", należy uruchomić funkcję "Filtruj", za pomocą:

Ikony: ▼ (zob. Rysunek 44).

| W      | yłączenia i korekty 🛛 🛛 🕹 |                       |                    |                        |   |           |   |   |
|--------|---------------------------|-----------------------|--------------------|------------------------|---|-----------|---|---|
| enia   | 0 🝸 🕇 d                   | Ŀ                     |                    |                        |   | + /       | / | × |
| (yłącz | Pokaż korekty: 🔵 kon      | nórki 🔵 tabeli 🇿 spra | wozdania           |                        |   |           |   |   |
| 3      | Adres faktu 💌             | Tabela faktu          | Miara faktu        | Wymiar faktu           | V | Wartość   |   |   |
| 2      | F;FXX00099;FDSB0          | [FIN023]              | Podstawowa rezerwa | Bank/Odział instytucji | 1 | 10 000,00 |   |   |
| ore    |                           |                       |                    |                        |   |           |   |   |
| Ľ      |                           |                       |                    |                        |   |           |   |   |
|        |                           |                       |                    |                        |   |           |   |   |
|        |                           |                       |                    |                        |   |           |   |   |

Rysunek 44. Funkcja filtrowania w zakładce "Korekty"

Funkcja ta:

- dostępna jest dla użytkowników o uprawnieniach administratora oraz do edycji korekt.
- pozwala ograniczyć prezentowaną listę korekt (zob. Rysunek 44) do:
  - o wskazanej (podświetlonej) komórki,
  - o aktywnej tabeli,
  - o aktywnego sprawozdania.

Chcąc ograniczyć prezentowaną listę korekt do określonej komórki lub tabeli (zob. Rysunek 44), należy:

zaznaczyć odpowiednio:

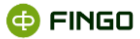

Po włączeniu filtrów wyszukiwania:

- 🔹 zmienia się zabarwienie ikony prezentującej filtrowanie: z czarnego 🍸 na niebieskie 🏹,
- wyświetlane są tylko korekty zgodne z zastosowanym filtrem.

# 4.6 Eksport korekt

Przygotowane korekty można za pomocą funkcji **"Eksportuj dane"** wyeksportować do pliku. Aby uruchomić funkcję należy zakładce **"Korekty"** (zob. Rysunek 42):

• wybrać ikonę: 千.

Funkcja ta:

- pozwala na wyeksportowanie wszystkich korekt znajdujących się na liście do pliku w formacie CSV,
- dostępna jest dla użytkowników o uprawnieniach do edycji korekt.

Proces eksportu korekt każdorazowo przebiega w 2 krokach:

Krok 1 – wybór katalogu (zob. Rysunek 45)

| а                       | Eksport korekt                                   | ×  |
|-------------------------|--------------------------------------------------|----|
| Ustawienia eksportu 🏾 🌗 | Ustawienia eksportu                              |    |
| Wyniki eksportu         | Wybór katalogu                                   |    |
| Ustawienia eksportu     | Sciezka do pliku nie może być pusta              |    |
|                         | < <u>Powrót</u> <u>Dalej</u> Zakończ <u>Anul</u> | uj |

Rysunek 45. Wybór katalogu do eksportu

W tym kroku konieczne jest wskazanie miejsce zapisu pliku z wyeksportowanymi korektami poprzez:

• wybranie przycisku: Wybierz katalog

lub

• wpisanie ścieżki ręcznie.

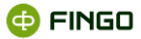

Po wskazaniu lokalizacji:

- nie będzie widoczny komunikat: <sup>1</sup> ścieżka do pliku nie może być pusta oraz
- uaktywniony zostanie przycisk: 💵 , dzięki czemu możliwe będzie przejście do następnego kroku.

Krok 2 - wyniki eksportu (zob. Rysunek 46)

| а                   | Eksport korekt                                                                                                    | ×     |
|---------------------|----------------------------------------------------------------------------------------------------|-------|
| Ustawienia eksportu | Wyniki eksportu                                                                                                    |       |
| Wyniki eksportu     | ✓ Zakończono eksport                                                                                                    |       |
|                     | I         Komunikat           i         Eksport do pliku: C:\Users\Ania\Desktop\corrections.csv           i         Wyeksportowanych elementów: 1 |       |
| Wyniki eksportu     | < <u>P</u> owrót <u>Dalej</u> Zakończ <u>A</u> r                                                                                                  | nuluj |

Rysunek 46. Wyniki eksportu

W wyniku eksportu we wskazanej w poprzednim kroku lokalizacji utworzony zostanie plik:

#### corrections.csv

Jeśli wykonanie eksportu korekt do pliku byłoby z jakiegoś powodu niemożliwe, to wówczas system poinformuje nas o tym stosownym komunikatem.

Zakończenie działania funkcji i przejście do dalszej pracy w aplikacji odbywa się po wybraniu przycisku Zakończ

Informacje techniczne dotyczące plików w formacie .csv znaleźć można w instrukcji <u>aSISt-</u> <u>Podstawy obslugi aplikacji.pdf</u> (zob. rozdział "Import danych w formacie CSV")

### 4.7 Import korekt

Korekty mogą zostać zaimportowane do sprawozdania przy wykorzystaniu funkcji "Import korekt".

Aby uruchomić tą funkcję, należy w zakładce "Korekty" (zob. Rysunek 40):

🔹 wybrać ikonę: 📥 .

Funkcja ta:

• pozwala na zaimportowanie wybranych z pliku w formacie CSV korekt,

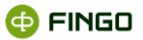

• dostępna jest dla użytkownika o prawach do edycji korekt.

Proces importu każdorazowo przebiega w 3 krokach:

#### Krok 1 – wybór katalogu

| a Import korekt       |                                                                      | × |
|-----------------------|----------------------------------------------------------------------|---|
| Ustawienia import 🏾 🏮 | Ustawienia import                                                    |   |
| Wyniki importu        | ۲ Wybór pliku                                                        | , |
| Walidacja importu     | Wybierz plik                                                         |   |
|                       | - Wybór metody importu<br>(a) dodaj elementy<br>(b) nadpisz wszystko |   |
| Ustawienia importu    | Scieżka do pliku nie może być pusta                                  |   |
|                       | < Powrót     Qalej >     Zakończ     Anuluj                          |   |

Rysunek 47. Wybór pliku do importu

W tym kroku konieczne jest wskazanie lokalizacji pliku z korektą do importu poprzez:

• wybranie przycisku: Wybierz katalog

lub

• wpisanie ścieżki ręcznie.

#### Po wskazaniu lokalizacji:

- konieczne jest określenie, czy importowane korekty:
  - o zostaną dodane do istniejących w sprawozdaniu: 🖲 dodaj elementy ,
  - o zastąpią istniejące w sprawozdaniu: Onadpisz wszystko
- nie będzie widoczny komunikat: <sup>1</sup> ścieżka do pliku nie może być pusta oraz
- uaktywniony zostanie przycisk: 💷 , dzięki czemu możliwe będzie przejście do następnego kroku.

#### Krok 2 – wyniki importu (zob. Rysunek 48)

W oknie wyników importu prezentowane są komunikaty z przebiegiem procesu importu pliku:

- rozpoczęciu importu,
- lokalizacji, z której plik został zaczytany;
- błędach jeśli wystąpiły.

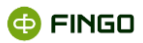

| Ustawienia import | Wyniki importu                                                                                                    |
|-------------------|----------------------------------------------------------------------------------------------------|
| Wyniki importu    |                                                                                                    |
|                   | Komunikat         Import           I Rozpoczęto import         Import z pliku: C:\Users\Paulina\Desktop\corrections.csv |
| /vniki importu    |                                                                                                    |

Rysunek 48. Okno wyników importu

### Krok 3 – walidacja (zob. Rysunek 49)

| Import korekt     | >                                                                                                    | < |
|-------------------|----------------------------------------------------------------------------------------------------|---|
| Ustawienia import | Walidacja importu                                                                                      |   |
| Wyniki importu    |                                                                                                    |   |
| Walidacja importu |                                                                                                    |   |
|                   | !       Komunikat         i Zapis rozpoczęty         i Zapisano rekordów: 0         i Zapis zakończony |   |
| Walidacja importu |                                                                                                    |   |
|                   | < <u>P</u> owrót <u>Dalej</u> <u>Zakończ</u> <u>Anuluj</u>                                             |   |

Rysunek 49. Okno walidacji importu

Wykonany prawidłowo import korekt skutkuje komunikatem uwzgledniającym ilość zapisanych w ramach wykonanego importu rekordów.

Jeśli wykonanie walidacji importu korekt zakończyłoby się błędami, wyświetlony zostanie odpowiedni komunikat.

Za pomocą ikony Zakończ proces importu korekt zostaje zakończony.

Informacje techniczne dotyczące plików w formacie .csv znaleźć można w instrukcji <u>aSISt-</u> <u>Podstawy obslugi\_aplikacji.pdf</u> (zob. rozdział "Import danych w formacie CSV").

# 5 Spis taksonomii, dla których możliwa jest konsolidacja danych

Sprawozdania tabelaryczne zawierające wartości typu monetary, których wartości są sumowane:

- ALMM EBA ITS PL
- Benchmarking Credit risk EBA ITS PL
- Benchmarking IFRS9 EBA ITS PL
- Benchmarking wynagrodzeń EBA ITS PL
- BFG MREL TLAC
- BFG PR FBD
- BFG PRiUL: Z 02.00 Struktura zobowiązań
- BFG PRiUL: Z 03.00 Wymogi w zakresie funduszy własnych
- BFG PRiUL: Z 07.01 Ocena krytyczności funkcji gospodarczych
- BFG Przymusowa Restrukturyzacja
- BFG SFG FBD
- BFG wsparcie ze środków publicznych
- BFG WSP FBD
- BFG wyliczenie składek
- BFG wyliczenie składek OBZ
- BFG zobowiązania do zapłaty FG/FPR
- BSP2 AIS/PIS
- BSP2 AR
- BSP2 SP
- BSP2 WIP
- BSP2 WIP2
- BSP2 WIPE2
- BSP2 WPE2
- BSP2 WW
- BSP BANKI
- BSP FN
- BSP IN
- BSP OSZUSTWA
- BSP PD
- BSP ST
- COREP Losses EBA ITS PL
- COREP LR EBA ITS PL

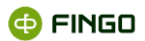

- COREP OF EBA ITS PL
- COVID-19 EBA ITS PL
- Encumbrance EBA ITS PL
- Ewidencja Pieniądza i Urządzeń w Banku
- FINREP
- FINREP EBA ITS PL
- FOŚG
- FOŚG OBZ
- FP EBA ITS PL
- FRTB EBA ITS PL
- IPS Liquidity dzienne
- IPS NSFR dzienne
- LCR DA EBA ITS PL
- LE EBA ITS PL
- Monrep stany, korekty, sekurytyzacja
- Monrep statystyka dealerska
- Monrep statystyka dealerska emisje
- Monrep stopy
- NSFR EBA ITS PL
- PD
- Rezerwa obowiązkowa
- Składka na Fundusz Gwarancyjny
- SOZBPS: Kapitał wewnętrzny
- SOZBPS: Plan Naprawczy
- Środki gwarantowane OBZ
- Wynagrodzenia wysokie zarobki EBA ITS PL
- Wynagrodzenia zatwierdzone wyższe stosunki poziom instytucji EBA ITS PL
- Wynagrodzenia zróżnicowane ze względu na płeć EBA ITS PL

Sprawozdania listowe, dla których konsolidacja danych odbywa się przez dodanie kolumn:

- Benchmarking Market risk measures EBA ITS PL
- BFG PRiUL: Z 01.00 Struktura organizacyjna
- BFG PRiUL: Z 04.00 Wewnątrzgrupowe wzajemne powiązania grupowe
- BFG PRIUL: Z 05.01 Główni kontrahenci (zobowiązania)
- BFG PRiUL: Z 05.02 Główni kontrahenci (pozycje pozabilansowe)
- BFG PRiUL: Z 06.00 Gwarantowanie depozytów
- BFG PRiUL: Z 07.02 Przyporządkowanie funkcji krytycznych do podmiotów prawnych

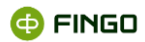

- BFG PRIUL: Z 07.03 Przyporządkowanie głównych linii biznesowych do podmiotów prawnych
- BFG PRIUL: Z 07.04 Przyporządkowanie funkcji krytycznych do głównych linii biznesowych
- BFG PRiUL: Z 08.00 Usługi o krytycznym znaczeniu
- BFG PRiUL: Z 09.00 Usługi i podmioty infrastruktury rynku finansowego (FMI)
- BFG PRiUL: Z 10.01 Krytyczne systemy informacyjne (informacja ogólna)
- BFG PRIUL: Z 10.02 Schematy przyporządkowania do systemów informacyjnych
- PEGAZ
- PEGAZ kwartalny
- PEGAZ roczny
- SHS
- Udziały wzajemne
- Zgłoszenie zaangażowania